# Tender-help.ru

Автоматизация участия в малых закупках

Версия 1.1

# Оглавление

| Введение                          | 1  |
|-----------------------------------|----|
| 1. Работа в личном кабинете       | 4  |
| 1.1 Подготовка к работе           | 4  |
| 2. Работа с разделом Mos.ru       | 10 |
| 2.1 Задачи                        | 10 |
| 2.2 Оферты mos.ru                 | 14 |
| 2.3 Контракты Mos.ru              | 17 |
| 2.4 Ожидание контрактов           |    |
| 3. Работа с разделом Mosreg.ru    | 19 |
| 3.1 Задачи                        | 19 |
| 3.2 Контракты Mosreg.ru           | 23 |
| 3.3 Ожидание контрактов Mosreg.ru | 24 |
| 4. Работа с разделом Берёзка      | 24 |
| 4.1 Задачи                        | 24 |
| 5. Поиск малых закупок            | 28 |
| 5.1 Настройка поиска              | 28 |
| 5.2 Работа с результатами поиска  |    |
| 5.2 Избранное и скрытые закупки   | 32 |
| 6. Раздел профиль                 | 34 |
| 7. Администрирование              | 34 |
| 7.1 Список пользователей          | 34 |
| 7.2 Настройки                     | 36 |
| 7.3 Битрикс24 интеграция          |    |

# Введение

Закупки малого объема по 44 ФЗ проводятся по упрощенной процедуре с ускоренным оформление сделки. Начальная цена таких закупок обычно не большая и организациям поставщикам чтобы получить серьезные обороты на таких закупках, нужно принять участие в большом количестве этих закупочных процедур. Вручную не сложно принять участие в одной двух закупочных процедурах одновременно, но так как закупки мелкие и нужны существенные обороты, организации принимают одновременное участие в десятках процедур в день. Недостатки площадок на которых проводятся закупки, не позволяют эффективно принять участие одновременно сразу в большом количестве процедур, так же накладывает ограничение человечески фактор, ответственному сотруднику очень тяжело отслеживать сразу несколько закупок проводимых одновременно или, когда они идут одна за другой.

Платформа автоматизации работы с малыми закупками Tender-help.ru, берет на себя всю ручную работу по участию в закупке, автоматически делает ставки или подает предложение на переторжке, отслеживает результат участия, создает оферты если это необходимо, следит за своевременной выгрузкой контракта заказчиком, а также отслеживает статус контракта, во избежание пропуска контрольных сроков заключения.

Основные возможности и принцип работы по платформам.

- Портал поставщиков Москвы (zakupki.mos.ru)
  - Автоподача ставок до указанной стоп-цены
  - Авто создание оферты в случае победы
  - Статусы созданных оферт
  - Отслеживание не выгруженных контрактов по выигранным закупкам
  - Статусы контрактов
  - Статусы УПД
- Электронный магазин Московской области (market.mosreg.ru)
  - Авто создание предложения по НМЦК
  - Изменение цены предложения на стоп-цену во время переторжки
  - Статусы контрактов
- Березка (agregatoreat.ru)
  - Подача предложения с стоп-ценой в последние 15 минут слепой подачи.
- Поиск малых закупок
  - Поиск на zakupki.mos.ru, market.mosreg.ru, agregatoreat.ru, market.rts-tender.ru
  - Поиск в названии, товарах и документации
  - Возможность создания нескольких фильтров
  - Фильтр по региону
  - Просмотр всех параметров закупок в одном окне
- Уведомления
  - Сообщает если цена ниже стоп-цены, когда проиграли или выиграли закупку, если истекает срок подписания оферты или контракт
  - Отправка на email или в мессенджеры whatsapp и telegram
- Управление пользователями с возможностью ограничения прав

# 1. Работа в личном кабинете

# 1.1 Подготовка к работе

### 1.1.1 Добавление аккаунта Портала поставщиков Москвы (zakupki.mos.ru)

Для начала работы с Порталом поставщиков необходимо в настройках добавить аккаунт от портала, так как робот использует ваш логин и пароль для авторизации и авто подачи ставок, а также отслеживает ваши оферты, контракты и УПД.

- В верхнем меню необходимо нажать «Mos.ru»
- В выпадающем меню выбрать раздел «Настройки».

| Добавить акка                                             | унт для Портал                                                                                                    | а поставщиков |
|-----------------------------------------------------------|----------------------------------------------------------------------------------------------------|---------------|
| Название организации                                      |                                                                                                    |               |
| Название                                                  |                                                                                                    |               |
| Краткое название организации д                            | ля которой этот аккаунт                                                                                             |               |
| Логин                                                     |                                                                                                    |               |
| Логин                                                     |                                                                                                    |               |
| Введите ваш логин на портале za                           | kupki.mos.ru                                                                                                    |               |
| Пароль                                                    |                                                                                                    |               |
| Пароль                                                    |                                                                                                    |               |
| Введите ваш пароль на портале z                           | akupki.mos.ru                                                                                                    |               |
| Время                                                     | ндс                                                                                                    |               |
| 0                                                         | Без НДС                                                                                                    | ♥             |
| За сколько минут до начала<br>аукциона запускать торговлю | Выберите как ваша<br>организация работает с НДС,<br>настройка используется при<br>создании предложения в<br>закупке |               |
| Сертификат                                                |                                                                                                    |               |
| - Выберите сертификат -                                   |                                                                                                    | ~             |
| Выберите сертификат для подпис                            | ания предложения на закупку                                                                                         |               |
| Соурация                                                  |                                                                                                    |               |

Добавление аккаунта mos.ru

В данном разделе пользователь заполняет поля для добавления аккаунта для портала поставщиков:

• Название организации – краткое наименование организации, для которой зарегистрирован аккаунт на Портале поставщиков.

- Логин имя пользователя на сайте zakupki.mos.ru
- Пароль поле для ввода пароля с сайта zakupki.mos.ru

• Время – за сколько минут до начала аукциона робот начинает делать ставки (по умолчанию за 3 минуты, мы рекомендуем оставить его именно таким).

• НДС – выпадающее меню в котором отображается формат работы организации с НДС

• Сертификат – выпадающее меню выбора сертификата для подписания оферт, контрактов и УПД (поле не обязательное и требует предварительной загрузки сертификата на сервер)

После ввода данных необходимо нажать кнопку «сохранить». При успешном добавлении аккаунта страница обновится и появится таблица со списком добавленных аккаунтов:

| 🚔 Главная Mos. | ru 🍷 Mosreg.ru 🍷 Берёзка 🍷 Парсер | ▼ Профиль Админ ▼ |       |     |            | Выход    |
|----------------|-----------------------------------|-------------------|-------|-----|------------|----------|
| Аккаунты Г     | Тортала поставщиков               |                   |       |     |            |          |
| + Добавить     |                                   |                   |       |     |            |          |
| Название       | Login                             | Пароль            | Время | ндс | Сертификат | Действия |
| Организация    | upravlator@yandex.ru              | test123456        | 0     | no  |            | <b>e</b> |
|                |                                   |                   |       |     |            |          |

Список добавленных аккаунтов mos.ru

Таблица содержит в себе введенные ранее данные.

Можно добавить несколько аккаунтов, для этого необходимо нажать на синюю кнопку «Добавить»:

| Аккаунты По<br>+ Добавить | ортала поставщиков   |            |       |     |            |          |
|---------------------------|----------------------|------------|-------|-----|------------|----------|
| Название                  | Login                | Пароль     | Время | ндс | Сертификат | Действия |
| Организация               | upravlator@yandex.ru | test123456 | 0     | no  |            | <b>a</b> |
|                           |                      |            |       |     |            |          |

Добавление дополнительного аккаунта mos.ru

По умолчанию можно добавить два аккаунта Портала поставщиков (то есть вы можете добавить одновременно две организации). Если вам требуется добавить больше аккаунтов, это возможно по договоренности.

В правой части таблицы в подразделе «Действия»:

• Зеленая иконка «Редактировать» - откроет предыдущую страницу с данными, где их можно отредактировать

• Красная иконка «Корзина» - удалит текущий аккаунт портала поставщиков (После удаления аккаунта, все задачи, которые были заданы для данного аккаунта работать не будут)

### 1.1.2 Добавление аккаунта портала поставщиков Mosreg.ru

Для начала работы с Электронным магазином Московской области необходимо в настройках добавить аккаунт от этого портала, так как робот использует ваш логин и пароль для автоматической подачи предложений на переторжке, а также для отслеживания контрактов.

Для добавления аккаунта необходимо:

- В верхнем меню выбрать Mosreg.ru
- Из выпадающего меню выбрать раздел «Настройки»

| ·                    | зации                             |   |  |
|----------------------|-----------------------------------|---|--|
| Название             |                                   |   |  |
| Краткое название ор  | анизации для которой этот аккаунт |   |  |
| Логин                |                                   |   |  |
| Логин                |                                   |   |  |
| Введите ваш логин на | а портале mosreg.ru               |   |  |
| Пароль               |                                   |   |  |
| Пароль               |                                   |   |  |
| Введите ваш паролы   | на портале mosreg.ru              |   |  |
| НДС                  |                                   |   |  |
| Без НДС              | ~                                 |   |  |
| Выберите как ваша    |                                   |   |  |
| организация работае  | т с НДС,                          |   |  |
| создании предложен   | ия в                              |   |  |
| закупке              |                                   |   |  |
| Сертификат           |                                   |   |  |
|                      | and all an                        | ~ |  |

Добавление аккаунта Mosreg.ru

В данном разделе пользователь заполняет поля для добавления аккаунта для портала поставщиков:

• Название организации – краткое наименование организации, для которой зарегистрирован аккаунт в Электронном магазине.

- Логин имя пользователя на сайте https://market.mosreg.ru
- Пароль поле для ввода пароля с сайта https://market.mosreg.ru

• НДС – выпадающее меню в котором вам не обходимо указать формат работы организации с НДС

• Сертификат – выпадающее меню выбора сертификата для подписания контрактов (поле не обязательное и требует предварительной загрузки сертификата на сервер)

После ввода данных необходимо нажать кнопку «Сохранить». При успешном добавлении аккаунта страница обновится и появится таблица со списком добавленных аккаунтов:

| 🛉 Главная Mos.ru | u▼ Mosreg.ru▼ Берёзка▼ Парсер▼ I | Профиль Админ 👻 |     |            | Выход    |
|------------------|----------------------------------|-----------------|-----|------------|----------|
| Аккаунты М       | losreg.ru                        |                 |     |            |          |
| + Добавить       |                                  |                 |     |            |          |
| Название         | Login                            | Пароль          | ндс | Сертификат | Действия |
| Организация      | upravlator@yandex.ru             | Test123456!     | 10  |            | <b>8</b> |
|                  |                                  |                 |     |            |          |
|                  |                                  |                 |     |            |          |
|                  |                                  |                 |     |            |          |

Список добавленных аккаунтов Mosreg.ru

Таблица содержит в себе введенные ранее данные.

Можно добавить несколько аккаунтов, для этого необходимо нажать кнопку синюю «Добавить»:

| Аккаунты М<br>+ добавить | losreg.ru            |             |     |            |          |
|--------------------------|----------------------|-------------|-----|------------|----------|
| Название                 | Login                | Пароль      | ндс | Сертификат | Действия |
| Организация              | upravlator@yandex.ru | Test123456! | 10  |            |          |
|                          |                      |             |     |            |          |
|                          |                      |             |     |            |          |

Добавление дополнительного аккаунта Mosreg.ru

И заполнить соответствующие поля.

По умолчанию можно добавить два аккаунта Портала поставщиков (то есть вы можете добавить одновременно две организации). Если вам требуется добавить больше аккаунтов, это возможно по договоренности.

В правой части таблицы в подразделе «Действия»:

• Зеленая иконка «Редактировать» - откроет предыдущую страницу с данными, где их можно корректировать

• Красная иконка «Корзина» - удалит текущий аккаунт Электронного магазина поставщиков (После удаления аккаунта, все задачи, которые были заданы для данного аккаунта работать не будут)

### 1.1.3 Добавление аккаунта портала Берёзка (agregatoreat.ru)

Для начала работы с порталом Березка необходимо в настройках добавить аккаунт от этого портала, так как робот использует ваш логин и пароль для автоматической подачи предложений, а также для отслеживания контрактов.

Для добавления аккаунта необходимо:

- В верхнем меню выбрать Берёзка
- Из выпадающего меню выбрать раздел «Настройки»

| 📕 Главная Mos.ru 🔻 Mo                                              | osreg.ru 🔻 Берёзка 👻 Парсер 👻 Профиль Админ 👻                                                                    |
|--------------------------------------------------------------------|----------------------------------------------------------------------------------------------------|
| Добавить аккау                                                     | инт на Березке                                                                                                   |
| Название организации                                               |                                                                                                    |
| Название                                                           |                                                                                                    |
| Краткое название организации дл:                                   | я которой этот аккаунт                                                                                           |
| Логин                                                              |                                                                                                    |
| Логин                                                              |                                                                                                    |
| Введите ваш логин на Agregatorea                                   | t.ru                                                                                                    |
| Пароль                                                             |                                                                                                    |
| Пароль                                                             |                                                                                                    |
| Введите ваш пароль на портале А                                    | gregatoreat.ru                                                                                                   |
| Время                                                              | НДС                                                                                                    |
| 0                                                                  | Без НДС 🗸                                                                                                    |
| За сколько минут до окончания приема заявок отправлять предложение | Выберите как ваша организация<br>работает с НДС, настройка<br>используется при создании<br>предложения в закупке |
| Сертификат                                                         |                                                                                                    |
| - Выберите сертификат -                                            | ~                                                                                                    |
| Выберите сертификат для подписа                                    | ния предложения на закупку                                                                                       |
| Сохранить                                                          |                                                                                                    |

Добавление нового аккаунта на Берёзке

В данном разделе пользователь заполняет поля для добавления аккаунта для портала поставщиков:

• Название организации – краткое наименование организации, для которой зарегистрирован аккаунт в Березке

- Логин имя пользователя на сайте Agregatoreat.ru
- Пароль поле для ввода пароля с сайта Agregatoreat.ru

• Время – за сколько минут до окончания приема заявок подавать предложение (по умолчанию 13 минут, согласно регламента площадки – предложения, поданные за 15 минут до окончания приема заявок не видны другим участникам закупки)

• НДС – выпадающее меню в котором отображается формат работы организации с НДС

• Сертификат – выпадающее меню выбора сертификата для подписания контрактов (поле не обязательное и требует предварительной загрузки сертификата на сервер)

После ввода данных необходимо нажать кнопку «сохранить». При успешном добавлении аккаунта страница обновится и появится таблица со списком добавленных аккаунтов:

| 🚔 Главная Mos.r | ru 🍷 Mosreg.ru 🍷 Берёзка 🍷 Парсе | р▼ Профиль Админ▼ |       |     |                 | Выход    |
|-----------------|----------------------------------|-------------------|-------|-----|-----------------|----------|
| Аккаунты Б      | березки                          |                   |       |     |                 |          |
| + Добавить      |                                  |                   |       |     |                 |          |
| Название        | Login                            | Пароль            | Время | ндс | Сертификат      | Действия |
| Организация     | upravlator@yandex.ru             | test123456        | 0     | no  | [object Object] | C 🛍      |
|                 |                                  |                   |       |     |                 |          |

Список добавленных аккаунтов на Берёзке

Таблица содержит в себе введенные ранее данные.

Можно добавить несколько аккаунтов, для этого необходимо нажать кнопку синюю «Добавить»:

| 👼 Главная I            | Mos.ru▼ Mosreg.ru▼ Берёзка▼ Парсеј | о▼ Профиль Админ▼ |       |     |                 | Выход    |
|------------------------|------------------------------------|-------------------|-------|-----|-----------------|----------|
| Аккаунті<br>+ Добавить | ы Березки                          |                   |       |     |                 |          |
| Название               | Login                              | Пароль            | Время | ндс | Сертификат      | Действия |
| Организация            | upravlator@yandex.ru               | test123456        | 0     | no  | [object Object] | C 🖞      |
|                        |                                    |                   |       |     |                 |          |

Добавление дополнительного аккаунта на Берёзке

И заполнить соответствующие поля.

По умолчанию можно добавить два аккаунта Портала поставщиков (то есть вы можете добавить одновременно две организации). Если вам требуется добавить больше аккаунтов, это возможно по договоренности.

В правой части таблицы в подразделе «Действия»:

• Зеленая иконка «Редактировать» - откроет предыдущую страницу с данными, где их можно корректировать

• Красная иконка «Корзина» - удалит выбранный аккаунт Березки (После удаления аккаунта, все задачи, которые были заданы для данного аккаунта работать не будут)

# 2. Работа с разделом Mos.ru

## 2.1 Задачи

2.1.1 Добавление задачи для робота

Для этого необходимо:

- В верхнем меню выбрать раздел Mos.ru
- В выпадающем меню выбрать Задачи

Откроется список задач:

| 🚆 Главная Mos.ru 🍷 Mosreg.ru 🍷 Б | берёзка 🍷 Парсер 🍷 Профиль | Админ 👻           |                       | Выход                      |
|----------------------------------|----------------------------|-------------------|-----------------------|----------------------------|
| Задачи на Mos.ru                 |                            |                   |                       |                            |
| <b>+</b> Добавить                |                            |                   |                       |                            |
| Название Все Поиск по названию   |                            |                   |                       |                            |
| Аккаунт Окончание 🧅 Название     | Старт.цена Стоп.цена       | Закупка Посл.цена | Конкуренты Время Созд | цал Статус Статус Действия |

Таблица со списком задач

Далее необходимо нажать «Добавить»:

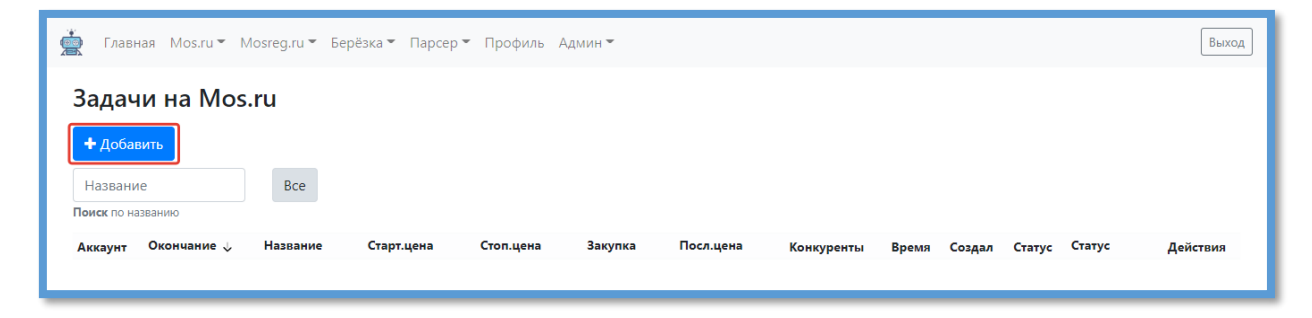

Добавление новой задачи

После нажатия откроется окно с полями для заполнения:

| ,<br>Главная Mos.ru 🕶         | Mosreg.ru 🍷 Берёзка 🍷 Парс                                       | ер▼ Профиль Админ▼                                 |
|-------------------------------|------------------------------------------------------------------|----------------------------------------------------|
| Добавление з                  | адачи Mos.ru                                                     |                                                    |
| Аккаунт                       |                                                                  |                                                    |
| Организация                   |                                                                  | ~                                                  |
| Зыберите аккаунт на zakupki.n | nos.ru                                                           |                                                    |
| Название котировчной          | сессии                                                           |                                                    |
| Название                      |                                                                  |                                                    |
| Не объязательное, если не ука | зать будет подгружено c zakupki.mos.ru                           |                                                    |
| Ссылка                        |                                                                  |                                                    |
| Ссылка                        |                                                                  |                                                    |
| Ссылка на страницу котирово   | ной сессии на портале zakupki.mos.ru                             |                                                    |
| Закупка                       | Стоп-цена                                                        | Время                                              |
| 0                             | 0                                                                | 0                                                  |
| Укажите цену закупки          | Укажите минимальную цену<br>ниже которой нельзя делать<br>ставки | Укажите за сколько минут<br>начинать делать ставки |
| Сохранить                     |                                                                  |                                                    |
|                               |                                                                  |                                                    |
|                               |                                                                  |                                                    |

Поля для создания задачи

• Аккаунт – выбираете добавленный вами аккаунт Портала поставщиков

• Название котировочной сессии – любое удобное вам название для закупки, поле не обязательно и его можно оставить пустым, оно заполнится автоматически из информации о закупки

• Ссылка – необходимо скопировать ссылку на страницу котировочной сессии с портала

• Закупка – стоимость закупки поставляемой продукции, это справочное поле не обязательно к заполнению

• Стоп-цена – указывается цена, ниже которой нельзя роботу делать ставки, если цена закупки опускается ниже стоп-цены, вам придет уведомление

• Время – указывается за сколько минут начинать делать ставки (по умолчанию 3 минуты). На Портале поставщиков, если ставка сделана в последние пять минут, счетчик времени сбрасывается и опять начинается 5ти минутный отсчет до конца аукциона. Если указать 2-3 минуты, робот не будет перебивать сразу чужую ставку, а будет ждать, когда остается указанное время до конца и делает ставку, таким образом выматывая ваших конкурентов

После заполнения всех обязательных полей необходимо нажать «Сохранить».

Поля «Закупка» и «Название котировочной сессии» не обязательны для заполнения и носят справочный характер.

После сохранения задача отобразится в таблице:

| 🚊 Главная        | Mos.ru 👻 Mo    | sreg.ru 🔻 Берёзка 👻 Па | ирсер 🔻 Проф | иль Админ – |         |           |            |       |        |        |             |   | Выход    |
|------------------|----------------|------------------------|--------------|-------------|---------|-----------|------------|-------|--------|--------|-------------|---|----------|
| Задачи на Mos.ru |                |                        |              |             |         |           |            |       |        |        |             |   |          |
| + Добавит        | Ь              |                        |              |             |         |           |            |       |        |        |             |   |          |
| Название         |                | Все Не работает 🚺      | )            |             |         |           |            |       |        |        |             |   |          |
| Поиск по назва   | нию            |                        |              |             |         |           |            |       |        |        |             |   |          |
| Аккаунт          | Окончание 🗸    | Название               | Старт.цена   | Стоп.цена   | Закупка | Посл.цена | Конкуренты | Время | Создал | Статус | Статус      | Д | ействия  |
| Организация      | 15:38 27.01.22 | ТОВАРЫ СТРОИТЕЛЬНЫЕ    | 82560        | 82000       | 0       | 81734.4   |            | 5     | admin  |        | Не работает |   | <b>ø</b> |
|                  |                |                        |              |             |         |           |            |       |        |        |             |   |          |
|                  |                |                        |              |             |         |           |            |       |        |        |             |   |          |

Таблица с задачами на mos.ru

Далее необходимо запустить задачу, для этого необходимо в правой части таблицы нажать . После чего задача приступит к выполнению.

| Для остановки задачи необходимо нажать на. 🗖 |
|----------------------------------------------|
| Для редактирования задачи.                   |
| Для удаления задачи. 💼                       |

## 2.1.2 Результаты аукциона

После проведения аукциона в разделе статус отобразится результат:

| 🚔 Главная     | a Mos.ru▼ M    | losreg.ru 🔻                            | Берёзка 👻 Па                               | рсер 👻 Проф   | иль Админ – |         |           |            |       |        |                     |           | Выход    |
|---------------|----------------|----------------------------------------|--------------------------------------------|---------------|-------------|---------|-----------|------------|-------|--------|---------------------|-----------|----------|
| Задачи        | ı на Mos       | .ru                                    |                                            |               |             |         |           |            |       |        |                     |           |          |
| + Добави      | ть             |                                        |                                            |               |             |         |           |            |       |        |                     |           |          |
| Название      |                | Bce                                    | Ошибка 🚺 🛛 В                               | выиграли 1    | Проиграли 1 |         |           |            |       |        |                     |           |          |
| Поиск по назв | анию           |                                        |                                            |               |             |         |           |            |       |        |                     |           |          |
| Аккаунт       | Окончание 🗸    | Название                               |                                            | Старт.цена    | Стоп.цена   | Закупка | Посл.цена | Конкуренты | Время | Создал | Статус              | Статус    | Действия |
| Организация   | 15:38 27.01.22 | ТОВАРЫ СТ                              | РОИТЕЛЬНЫЕ                                 | 82560         | 82000       | 76000   | 81734.4   |            | 5     | admin  | Авторизация         | Ошибка    |          |
| Организация   | 16:03 26.01.22 | Противогол<br>BIONORD U                | толедный материа.<br>Iniversal -30C (23 кг | n 179600<br>) | 50000       | 0       | 141884    | 1          | 5     | admin  | Аукцион<br>проигран | Проиграли |          |
| Организация   | 17:24 19.05.20 | Маски меди<br>нестерильн<br>Антисептик | ицинские<br>ые одноразовые,<br>и кожные    | 51800         | 500000      | 0       | 30562     |            | 5     | admin  | Аукцион<br>выигран  | Выиграли  |          |
|               |                |                                        |                                            |               |             |         |           |            |       |        |                     |           |          |
|               |                |                                        |                                            |               |             |         |           |            |       |        |                     |           |          |
|               |                |                                        |                                            |               |             |         |           |            |       |        |                     |           |          |
|               |                |                                        |                                            |               |             |         |           |            |       |        |                     |           |          |
|               |                |                                        |                                            |               |             |         |           |            |       |        |                     |           |          |
|               |                |                                        |                                            |               |             |         |           |            |       |        |                     |           |          |

Варианты результатов смотреть в столбце статус

Если при авторизации произошла ошибка, то в графе статус отобразится «Авторизация», а в соседней графе «Ошибка»:

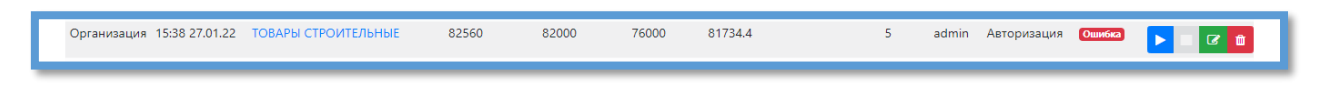

#### Ошибка авторизации

Если аукцион выигран, то в графе статус будет запись «Аукцион выигран», а в соседней графе уведомление «Выиграли»:

| Организация 17:24 19.05.20 Маски медицинские 51800 500000 0 30562<br>нестерильные одноразовые,<br>Антисептики кожные | 5 | admin | Аукцион<br>выигран | Выиграли |  |
|----------------------------------------------------------------------------------------------------|---|-------|--------------------|----------|--|
|----------------------------------------------------------------------------------------------------|---|-------|--------------------|----------|--|

#### Победа в аукционе

Если аукцион проигран, то в графе статус будет запись «Аукцион проигран», а в соседней графе уведомление «Проиграли»:

Организация 16:03 26:01:22 Противогололедный материал 179600 50000 0 141884 <u>1</u> 5 admin Аукцион Проиграм **Росси** о

#### Аукцион проигран

Также в графе конкуренты отображается количество конкурентов и можно отследить победителя:

| Аккаунт     | Окончание 🗸    | Название                                                             | Старт.цена | Стоп.цена | Закупка | Посл.цена | Конкуренты |
|-------------|----------------|----------------------------------------------------------------------|------------|-----------|---------|-----------|------------|
| Организация | 15:38 27.01.22 | ТОВАРЫ СТРОИТЕЛЬНЫЕ                                                  | 82560      | 82000     | 76000   | 81734.4   |            |
| Организация | 18:07 26.01.22 | Антисептик для рук и<br>поверхностей Manufactor<br>N30858 5 л        | 14990      | 10000     | 10000   | 6215      | 1          |
| Организация | 16:03 26.01.22 | Противогололедный материал<br>BIONORD Universal -30C (23 кг)         | 179600     | 50000     | 0       | 141884    | 1          |
| Организация | 17:24 19.05.20 | Маски медицинские<br>нестерильные одноразовые,<br>Антисептики кожные | 51800      | 500000    | 0       | 30562     |            |

#### Просмотр конкурентов

Если нажать на цифру в графе конкуренты (в данном случае 1), то откроется подробная статистика по отслеженным конкурентам в этой закупке:

| Конкуренты |                     |        |         |  |  |  |  |  |
|------------|---------------------|--------|---------|--|--|--|--|--|
| id         | Название            | Ставка | Победил |  |  |  |  |  |
| 1444831    | ООО "ЗЕЛЁНЫЙ ГОРОД" | 141884 | Да      |  |  |  |  |  |
|            |                     |        |         |  |  |  |  |  |

Победил конкурент и представлены его данные

В верхней части доступны фильтры по статусам задач:

- Количество аукционов в которых победили
- Количество аукционов в которых проиграли

- Количество задач с ошибками
- Количество не запущенных задач

| + Добавить       |     |          |            |                          |
|------------------|-----|----------|------------|--------------------------|
| Название         | Bce | Ошибка 1 | Выиграли 2 | Проиграли <mark>1</mark> |
| оиск по названию |     |          |            |                          |

Фильтры для просмотра аукционов, законченных определённым исходом

### 2.1.3 Поиск по названию

Под кнопкой добавить располагается поле для ввода – это поиск по названию.

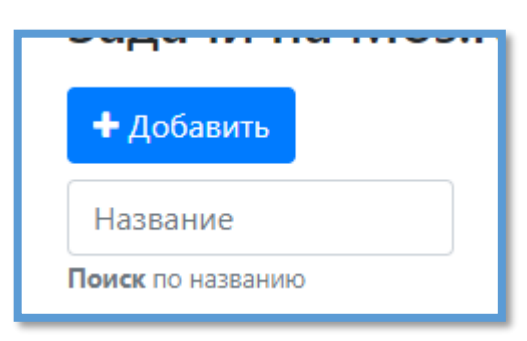

Поиск

При вводе названия в данное поле список будет автоматически сортироваться по входным данным.

Внимание! Поиск учитывает регистр знаков (написанные заглавными буквами названия не отобразятся в поиске, если пользователь напишет их прописью).

# 2.2 Оферты mos.ru

В данном разделе можно просматривать и подписывать оферты. Оферты создаются автоматически роботом после победы в закупке. Срок подписания оферт 1 сутки в будние дни кроме пятницы, если закупка выиграна в пятницу срок подписания 3 суток. Робот отслеживает сроки подписания и пришлет уведомление если осталось мало времени для подписания оферты.

Для перехода в данный раздел необходимо:

- В верхнем меню выбрать раздел Mos.ru
- В выпадающем меню выбрать Оферты

| Главная        | Mos.ru 👻 M     | Mosreg.ru 🏾 | т Берёзка▼ Парсер▼ Профиль Админ▼                                                                                                    |         |       |           |                | Выход    |
|----------------|----------------|-------------|----------------------------------------------------------------------------------------------------|---------|-------|-----------|----------------|----------|
| Оферть         | ы Mos.ru       | u           |                                                                                                    |         |       |           |                |          |
| Название       |                | Bce         | Подписаны 40                                                                                                    |         |       |           |                |          |
| Поиск по назва | нию            |             |                                                                                                    |         |       |           |                |          |
| Аккаунт        | Дата           | ID          | Название                                                                                                    | Закупка | Сумма | Статус    | Подписать до 🔱 | Действия |
| Организация    | 15:31 05.06.20 | 826222139   | Оферта по результатам КС 759342                                                                                                    | 759342  | 4     | Подписана | Завершено      |          |
| Организация    | 14:12 05.06.20 | 826219495   | Оферта по результатам КС 759266                                                                                                    | 759266  | 4     | Подписана | Завершено      |          |
| Организация    | 13:14 05.06.20 | 826215759   | одноразовая: процедурная: Спецодежда (специальная экипировка): Средства<br>индивидуальной защиты органов дыхания (полумаски фильтрующие для защиты от<br>аэрозолей) | 759251  | 4     | Подписана | Завершено      |          |
| Организация    | 15:20 04.06.20 | 826139526   | Оферта по результатам КС 759359                                                                                                    | 759359  | 6     | Подписана | Завершено      |          |
| Организация    | 17:25 19.05.20 | 824572913   | 17 см                                                                                                    | 752062  | 24    | Подписана | Завершено      |          |
| Организация    | 17:25 19.05.20 | 824572912   | Оферта по результатам КС 752062                                                                                                    | 752062  | 773   | Подписана | Завершено      |          |
| Организация    | 17:33 22.04.20 | 822593568   | Респиратор Юлия-209 FFP2 белый, без клапана                                                                                                    |         | 650   | Подписана | Завершено      |          |
| Организация    | 22:28 06.06.20 | 826388460   | Защитный экран                                                                                                    |         | 400   | Подписана | Завершено      |          |
| Организация    | 21:10 19.05.20 | 824597103   | Полумаска фильтрующая (респиратор) противоаэрозольная «Алина-200»                                                                                                   |         | 350   | Подписана | Завершено      |          |
| Организация    | 17:28 22.04.20 | 822593235   | Респиратор АЛИНА-316                                                                                                    |         | 900   | Полписана | Завершено      |          |

Пример списка оферт

Если на сервер загружена ЭЦП (Электронная цифровая подпись), то также можно дать команду роботу подписать оферту, это позволяет дать возможность вашим сотрудникам подписывать документы не передавая ЭЦП,

| 📩 Главная Мо      | os.ru▼ Mosreg.ru▼ | Берёзка 🔻 Парсе             | р 🔻 Профиль Ад | мин 👻   |       |              |                | Выход     |
|-------------------|-------------------|-----------------------------|----------------|---------|-------|--------------|----------------|-----------|
| Оферты М          | los.ru            |                             |                |         |       |              |                |           |
| Название          | Bce               | Не подписаны <mark>1</mark> | Подписаны 39   |         |       |              |                |           |
| Поиск по названию |                   |                             |                |         |       |              |                |           |
| Аккаунт           | Дата              | ID                          | Название       | Закупка | Сумма | Статус       | Подписать до 👃 | Действия  |
| Организация       | 17:22 22.04.20    | 822592360                   | Респиратор     |         | 650   | Не подписана | Не ограничено  | Подписать |
|                   |                   |                             |                |         |       |              |                |           |
|                   |                   |                             |                |         |       |              |                |           |
|                   |                   |                             |                |         |       |              |                |           |
|                   |                   |                             |                |         |       |              |                |           |

Пример неподписанной оферты

Для ее подписания необходимо в колонке действия нажать кнопку «Подписать»

| Сумма | Статус       | Подписать до 🔱 | Действия  |
|-------|--------------|----------------|-----------|
| 650   | Не подписана | Не ограничено  | Подписать |
|       |              |                |           |

Подписание оферты

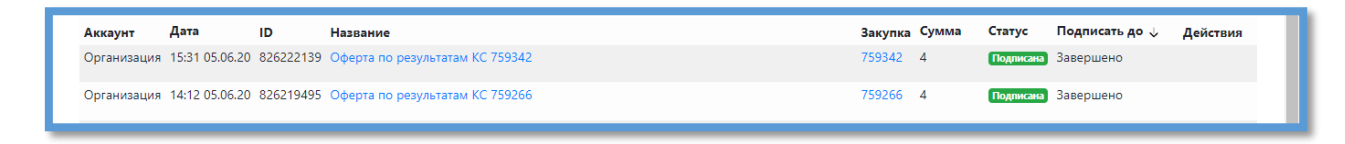

Пример подписанной оферты

### 2.2.1 Поиск по названию

Наверху страницы располагается поле для ввода – это поиск по названию.

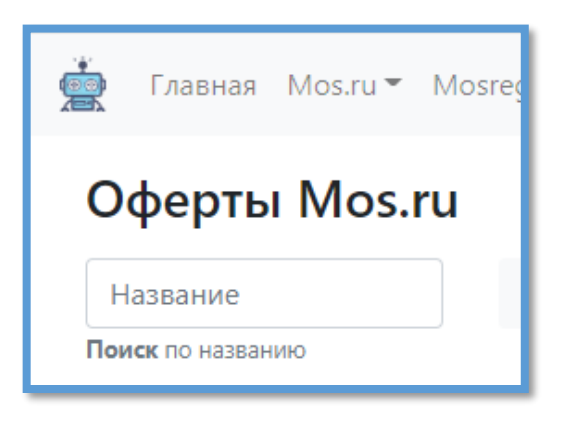

Поиск

При вводе названия в данное поле список будет автоматически сортироваться по вводимому названию.

Внимание! Поиск учитывает регистр знаков (написанные заглавными буквами названия не отобразятся в поиске, если пользователь напишет их прописью).

Рядом с поиском по названию появляются фильтры по статусам оферт:

Пример:

- Подписанные оферты
- Неподписанные оферты

| Оферты Mos.ru     |     |                             |              |  |
|-------------------|-----|-----------------------------|--------------|--|
| Название          | Bce | Не подписаны <mark>1</mark> | Подписаны 39 |  |
| Поиск по названию |     |                             |              |  |

Фильтры для сортировки

# 2.3 Контракты Mos.ru

В данном разделе можно просмотреть контракты и на каком этапе находится процесс заключения контракт.

Для перехода в раздел необходимо:

- В верхнем меню выбрать Mos.ru
- В выпадающем меню «контракты»

Пользователя перенесет в соответствующий раздел:

| 🚊 Гла    | авная Mos.ru     | • Mosreg.ru •   | т Берёзка▼ Парсер▼ Профиль Админ▼                                                                                                    |              |       |            |                | Выход    |  |  |  |  |
|----------|------------------|-----------------|----------------------------------------------------------------------------------------------------|--------------|-------|------------|----------------|----------|--|--|--|--|
| Кон      | Контракты Mos.ru |                 |                                                                                                    |              |       |            |                |          |  |  |  |  |
| Назва    | ние              | Bce             | Заключение 🚺 Заключен 4                                                                                                    |              |       |            |                |          |  |  |  |  |
| Поиск по | названию         |                 |                                                                                                    |              |       |            |                |          |  |  |  |  |
| Аккаун   | т Дата           | ID              | Название                                                                                                    | Закупка      | Сумма | Статус     | Подписать до 🗸 | Действия |  |  |  |  |
| Органи   | зация 00:00 10.0 | 6.20 20-3534949 | Поставка медицинских масок, для нужд ГБОУ Школа имени Героя Российской<br>Федерации Е.Н. Чернышёва» (Оферта по результатам КС 759266) | 759266759266 | 39600 | Заключен   | 09:33 29.06.20 |          |  |  |  |  |
| Органи   | зация 00:00 08.0 | 6.20 20-3533068 | маски медицинские нестерильные одноразовые                                                                                            | 759359759359 | 8640  | Заключен   | 15:54 24.06.20 |          |  |  |  |  |
| Органи   | зация 00:00 08.0 | 6.20 20-3533743 | Поставка медицинских одноразовых масок для ППЭ (пункт проведения экзаменов)                                                           | 759251759251 | 40700 | Заключен   | 13:20 24.06.20 |          |  |  |  |  |
| Органи   | зация 00:00 21.0 | 5.20 20-3499904 | Поставка средств защиты дыхательных путей и антисептического раствора                                                                 | 752062752062 | 30562 | Заключен   | 11:31 15.06.20 |          |  |  |  |  |
| Органи   | зация 00:00 08.0 | 6.20 20-3534968 | Поставка медицинских масок                                                                                                    | 759342759342 | 38064 | Заключение |                |          |  |  |  |  |
|          |                  |                 |                                                                                                    |              |       |            |                |          |  |  |  |  |

Контракты Mos.ru

### 2.3.1 Поиск по названию

Наверху страницы располагается поле для ввода – это поиск по названию.

| Контракты М       | os.ru |
|-------------------|-------|
| Название          | Bo    |
| Поиск по названию |       |

Поиск

При вводе названия в данное поле список будет автоматически сортироваться по вводимому названию.

Внимание! Поиск учитывает регистр знаков (написанные заглавными буквами названия не отобразятся в поиске, если пользователь напишет их прописью).

Рядом с поиском по названию появляются фильтры по статусу:

- Заключение (ожидают заключения)
- Заключен (контракт заключен)

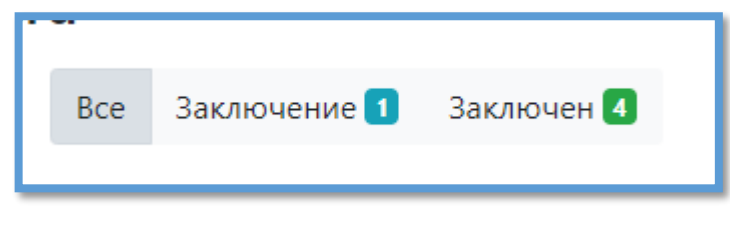

Фильтр для сортировки контрактов

# 2.4 Ожидание контрактов

При победе в аукционе и после подписания вами оферты, заказчик должен на ее основании загрузить контракт, не редкий случай что представители заказчика не выкладывают контракты вовремя, их им нужно напоминать об этой процедуре.

Данный раздел отображает список всех ожидаемых контрактов, по выигранным закупкам.

|                               | Mos.ru 🔻 Mosre | eg.ru ▼ Берёзка ▼ Парсер ▼ Профиль Админ ▼              |            |           |         |           |        | Выход    |  |
|-------------------------------|----------------|---------------------------------------------------------|------------|-----------|---------|-----------|--------|----------|--|
| Ожидание контрактов на Mos.ru |                |                                                         |            |           |         |           |        |          |  |
| Название                      |                | Bce                                                     |            |           |         |           |        |          |  |
| Поиск по назван               | ию             |                                                         |            |           |         |           |        |          |  |
| Аккаунт                       | Окончание 🗸    | Название                                                | Старт.цена | Стоп.цена | Закупка | Посл.цена | Создал | Статус   |  |
| Организация                   | 18:07 26.01.22 | Антисептик для рук и поверхностей Manufactor N30858 5 л | 14990      | 10000     | 10000   | 6215      | admin  | Выиграли |  |
|                               |                |                                                         |            |           |         |           |        |          |  |
|                               |                |                                                         |            |           |         |           |        |          |  |

Пример заполнения ожидания контрактов

## 2.4.1 Поиск по названию

Наверху страницы располагается поле для ввода – это поиск по названию.

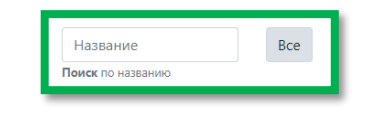

Поиск

При вводе названия в данное поле список будет автоматически сортироваться по вводимому названию.

Внимание! Поиск учитывает регистр знаков (написанные заглавными буквами названия не отобразятся в поиске, если пользователь напишет их прописью).

# 3. Работа с разделом Mosreg.ru

## 3.1 Задачи

### 3.1.1 Добавление задачи

Для добавления задачи необходимо:

- В верхнем меню выбрать Mosreg.ru
- В выпадающем меню раздел «Задачи»

Пользователя перенесет в соответствующий раздел:

| 🖄 Главная      | Mos.ru 👻 N     | losreg.ru 👻 Берёзка 🍷 Парсер 🍷 Пр           | офиль Адми | IH ¥      |         |           |        |                                 |           | Выход    |
|----------------|----------------|---------------------------------------------|------------|-----------|---------|-----------|--------|---------------------------------|-----------|----------|
| Задачи         | на Mos         | reg.ru                                      |            |           |         |           |        |                                 |           |          |
| + Добавит      | ь              |                                             |            |           |         |           |        |                                 |           |          |
| Название       |                | Все Проиграли 1 Работает                    | 1          |           |         |           |        |                                 |           |          |
| Поиск по назва | нию            |                                             |            |           |         |           |        |                                 |           |          |
| Аккаунт        | Окончание<br>↓ | Название                                    | Старт.цена | Стоп.цена | Закупка | Посл.цена | Создал | Статус                          | Статус    | Действия |
| Организация    | 06:49 27.01.22 | Поставка питьевой бутилированной воды       | 196500     | 0         | 0       | 0         | admin  | Пауза до 01.02.2022<br>15:05:00 | Работает  |          |
| Организация    | 11:50 06.07.20 | закупка респираторов для нужд<br>учреждения | 67200      | 100000    | 0       | 31184     | admin  | Завершение работы.              | Проиграли |          |

Список задач на Mosreg.ru

Необходимо нажать кнопку «Добавить»:

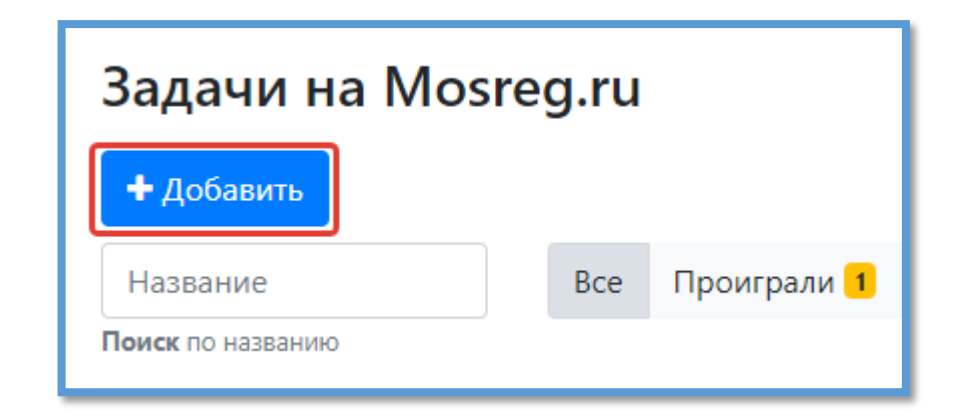

Добавление задачи

После чего откроется новое окно с полями для заполнения:

| ,<br>Главная Mos.ru 🔻         | Mosreg.ru ▼ Берёзка ▼ Парсер ▼ П                                      | рофиль Админ 🔻 |
|-------------------------------|-----------------------------------------------------------------------|----------------|
| Добавление з                  | адачи Mosreg.ru                                                       |                |
| Аккаунт                       |                                                                       |                |
| Организация                   |                                                                       | ~              |
| Выберите аккаунт на zakupki.n | os.ru                                                                 |                |
| Название закупки              |                                                                       |                |
| Название                      |                                                                       |                |
| Не объязательное, если не ука | зать будет подгружено c market.mosreg.ru                              |                |
| Ссылка                        |                                                                       |                |
| Ссылка                        |                                                                       |                |
| Ссылка на страницу котирово   | ной сессии на портале market.mosreg.ru                                |                |
| Закупка                       | Стоп-цена                                                             |                |
| 0                             | 0                                                                     |                |
| Укажите цену закупки          | Укажите минимальную цену<br>ниже которой нельзя делать<br>предложение |                |
| Сохранить                     |                                                                       |                |
|                               |                                                                       |                |
|                               |                                                                       |                |

Добавление задачи, поля для заполнения

• Аккаунт – выбираете добавленный вами аккаунт на market.mosreg.ru от которого будет подаваться предложение

• Название закупки – не обязательное поле, если оставить его пустым, оно заполнится автоматически из названия закупки

• Ссылка – необходимо скопировать ссылку на страницу закупки на market.mosreg.ru (пример - https://market.mosreg.ru/Trade/ViewTrade/2136198)

• Закупка – цена вашей закупки, это поле не обязательное и носит справочный характер

• Стоп-цена – указывается цена, на которую будет изменено предложение на переторжке. Изменения цен во время переторжки не видят ни участники, ни заказчик. Переторжка длится 15 минут после окончания приема заявок

После заполнения всех обязательных полей необходимо нажать «Сохранить».

Поля «Закупка» и «Название закупки» не обязательны для заполнения.

После сохранения задача отобразится в таблице:

| 🚔 Главная                  | Mos.ru 👻 N     | 1osreg.ru ▼ Берёзка ▼ Парсер ▼ Г            | Ірофиль Адм | ин 👻      |         |           |        |                                 |             | Выход    |
|----------------------------|----------------|---------------------------------------------|-------------|-----------|---------|-----------|--------|---------------------------------|-------------|----------|
| Задачи                     | на Mos         | reg.ru                                      |             |           |         |           |        |                                 |             |          |
| Название<br>Поиск по назва | нию            | Все Проиграли 1 Работае                     | ет 🚹 Не раб | оотает 1  |         |           |        |                                 |             |          |
| Аккаунт                    | Окончание<br>↓ | Название                                    | Старт.цена  | Стоп.цена | Закупка | Посл.цена | Создал | Статус                          | Статус      | Действия |
| Организация                | 06:49 27.01.22 | Поставка питьевой бутилированной<br>воды    | 196500      | 0         | 0       | 0         | admin  | Пауза до 01.02.2022<br>15:05:00 | Работает    |          |
| Организация                | 11:50 06.07.20 | закупка респираторов для нужд<br>учреждения | 67200       | 100000    | 0       | 31184     | admin  | Завершение работы.              | Проиграли   |          |
| Организация                | 14:21 03.03.20 | Песок для детской песочницы                 | 42900       | 5000      | 50000   | 0         | admin  |                                 | Не работает |          |
|                            |                |                                             |             |           |         |           |        |                                 |             |          |

#### Список добавленных задач

Далее необходимо запустить задачу, для этого необходимо в правой части таблицы нажать **•**. После чего задача приступит к выполнению.

| Для остановки задачи необходимо нажать на. |
|--------------------------------------------|
| Для редактирования задачи.                 |
| Для удаления задачи.                       |

# 3.1.2 Результаты

| 🛓 Главная           | Mos.ru 🔻          | Mosreg.ru 👻 Берёзка 🍷 Парсер                                        | <ul> <li>Профиль Админ</li> </ul> | ,         |         |           |        |                                 |           | Выход    |
|---------------------|-------------------|---------------------------------------------------------------------|-----------------------------------|-----------|---------|-----------|--------|---------------------------------|-----------|----------|
| Задачи<br>+ добавит | на Мо:<br>⊾       | sreg.ru                                                             |                                   |           |         |           |        |                                 |           |          |
| Название            |                   | Все Выиграли 2 Про                                                  | играли <mark>1</mark> Работает    | 1         |         |           |        |                                 |           |          |
| Поиск по назва      | нию               |                                                                     |                                   |           |         |           |        |                                 |           |          |
| Аккаунт             | √                 | Название                                                            | Старт.цена                        | Стоп.цена | Закупка | Посл.цена | Создал | Статус                          | Статус    | Действия |
| Организация         | 10:21<br>27.01.22 | Работы по техническому обслуживан (содержанию) пожарной сигнализаци | ию 11395.92<br>ии (АПС)           | 20000     | 15000   | 0         | admin  |                                 | Выиграли  |          |
| Организация         | 06:49<br>27.01.22 | Поставка питьевой бутилированной в                                  | воды 196500                       | 0         | 0       | 0         | admin  | Пауза до 01.02.2022<br>15:05:00 | Работает  |          |
| Организация         | 11:50<br>06.07.20 | закупка респираторов для нужд учре                                  | ждения 67200                      | 100000    | 0       | 31184     | admin  | Завершение<br>работы.           | Проиграли |          |
| Организация         | 14:21<br>03.03.20 | Песок для детской песочницы                                         | 42900                             | 5000      | 50000   | 9990      | admin  | Завершение<br>работы.           | Выиграли  |          |

После проведения аукциона в разделе статус отобразится результат:

Варианты результатов смотреть в столбце статус

Если аукцион выигран, то в графе статус будет запись «Аукцион выигран», а в соседней графе уведомление «Выиграли»:

| 06.07.20                      | אייישען איייקא אייקא אייקא אייקא אייקא אייקא אייקא אייקא אייקא אייקא אייקא אייקא אייקא אייקא אייקא אייקא אייקא | 0.200 |      | ,     | 01101 |       | работы.               |          |  |
|-------------------------------|----------------------------------------------------------------------------------------------------|-------|------|-------|-------|-------|-----------------------|----------|--|
| Организация 14:21<br>03.03.20 | Песок для детской песочницы                                                                                    | 42900 | 5000 | 50000 | 9990  | admin | Завершение<br>работы. | Выиграли |  |

Победа в закупке

Если аукцион проигран, то в графе статус будет запись «Аукцион проигран», а в соседней графе уведомление «Проиграли»:

| op: 011100.000.00 | 27.01.22          |                                          |       | l.,    | ÷ | l.,   |       | 15:05:00              |           |  |
|-------------------|-------------------|------------------------------------------|-------|--------|---|-------|-------|-----------------------|-----------|--|
| Организация       | 11:50<br>06.07.20 | закупка респираторов для нужд учреждения | 67200 | 100000 | 0 | 31184 | admin | Завершение<br>работы. | Проиграли |  |
| -                 |                   |                                          |       |        |   |       |       | -                     |           |  |

Закупка проиграна

Если аукцион еще не завершен, то будет уведомление, что он работает, в графе статус.

|             | LINTILL           | (содержанию) похарной ситтелизоции (лисе) |        |        |   |       |       |                                          |  |
|-------------|-------------------|-------------------------------------------|--------|--------|---|-------|-------|------------------------------------------|--|
| Организация | 06:49<br>27.01.22 | Поставка питьевой бутилированной воды     | 196500 | 0      | 0 | 0     | admin | Пауза до 01.02.2022 Работает<br>15:05:00 |  |
| ^           | 11.50             |                                           | 67000  | 400000 | ^ | 24404 |       | <u>^</u>                                 |  |

Робот ждет начала переторжки

Также вверху появляются фильтры для сортировки:

- Количество аукционов, в которых пользователь победил
- Количество аукционов, в которых пользователь проиграл
- Количество задач с ошибками
- Количество задач в работе

| + Добавить               |     |            |                          |            |
|--------------------------|-----|------------|--------------------------|------------|
| Название                 | Bce | Выиграли 2 | Проиграли <mark>1</mark> | Работает 1 |
| <b>Іоиск</b> по названию |     |            |                          |            |

Фильтры для просмотра аукционов, законченных определённым исходом

### 3.1.3 Поиск по названию

Под кнопкой добавить располагается поле для ввода – это поиск по названию.

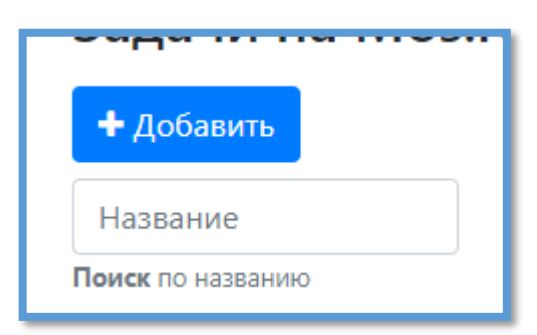

#### Поиск

При вводе названия в данное поле список будет автоматически сортироваться по входным данным.

Внимание! Поиск учитывает регистр знаков (написанные заглавными буквами названия не отобразятся в поиске, если пользователь напишет их прописью).

# 3.2 Контракты Mosreg.ru

Раздел для просмотра информации о контрактах и их статусе.

Для перехода в данный раздел необходимо:

- В верхнем меню выбрать Mosreg.ru
- В выпадающем меню выбрать раздел «Контракты»

После чего откроется соответствующая страница:

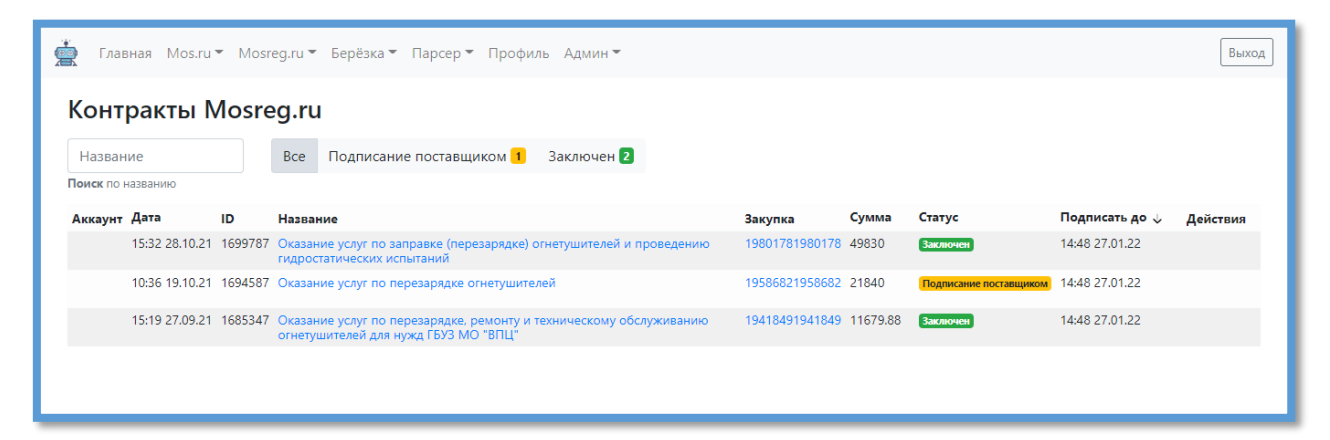

Страница контрактов Mosreg.ru

Статус контрактов бывает 2 типов:

• Заключен

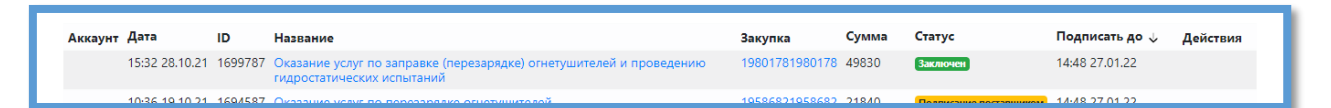

Пример заключенного договора

• Подписание поставщиком

| гидростатических испы                         | тании                 |                      |                                   |      |
|-----------------------------------------------|-----------------------|----------------------|-----------------------------------|------|
| 10:36 19.10.21 1694587 Оказание услуг по пере | зарядке огнетушителей | 19586821958682 21840 | Подписание поставщиком 14:48 27.0 | 1.22 |

Пример договора ожидающего подписания

# 3.3 Ожидание контрактов Mosreg.ru

Данный раздел отображает список ожидаемых контрактов по выигранным закупкам, для отслеживания своевременной выгрузки контракта закачиками.

| 🚔 Главная       | Mos.ru 👻 Mos   | reg.ru≖ Берёзка≖ Парсер≖ Профиль Админ≖                                      |            |           |         |        | Выход    |
|-----------------|----------------|------------------------------------------------------------------------------|------------|-----------|---------|--------|----------|
| Ожидан          | ние контр      | рактов Mosreg.ru                                                             |            |           |         |        |          |
| Название        |                | Bce                                                                          |            |           |         |        |          |
| Поиск по назван | ию             |                                                                              |            |           |         |        |          |
| Аккаунт         | Окончание 🗸    | Название                                                                     | Старт.цена | Наша цена | Закупка | Создал | Статус   |
| Организация     | 10:21 27.01.22 | Работы по техническому обслуживанию (содержанию) пожарной сигнализации (АПС) | 11395.92   | 20000     | 15000   | admin  | Выиграли |
|                 |                |                                                                              |            |           |         |        |          |
|                 |                |                                                                              |            |           |         |        |          |
|                 |                |                                                                              |            |           |         |        |          |

Пример заполнения ожидания контрактов

# 3.4 Поиск по названию

Наверху страницы располагается поле для ввода – это поиск по названию.

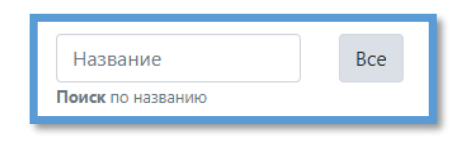

Поиск

При вводе названия в данное поле список будет автоматически сортироваться по вводимому названию.

Внимание! Поиск учитывает регистр знаков (написанные заглавными буквами названия не отобразятся в поиске, если пользователь напишет их прописью).

# 4. Работа с разделом Берёзка

## 4.1 Задачи

4.1.1 Добавление задачи

Для этого необходимо:

- В верхнем меню выбрать раздел Берёзка
- В выпадающем меню выбрать Задачи

Откроется список задач:

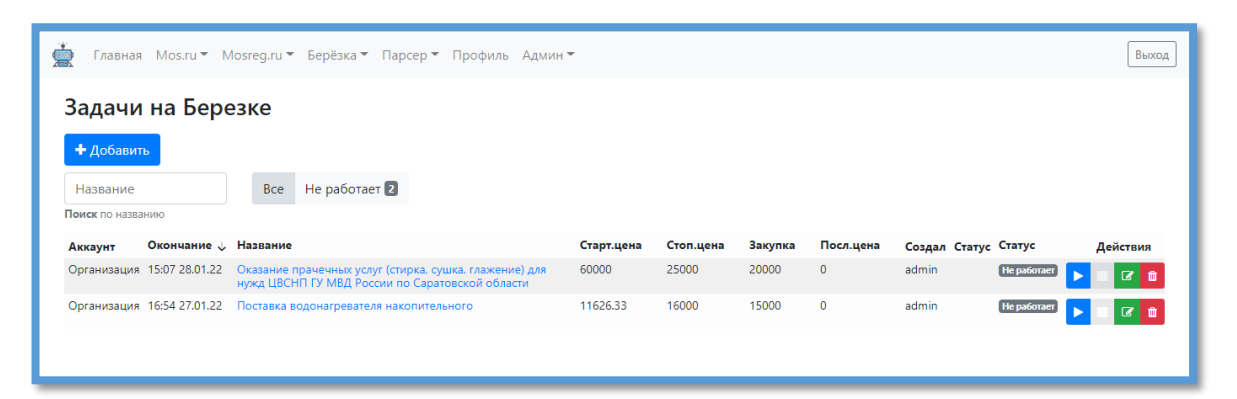

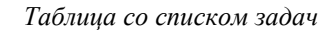

### Далее необходимо нажать «Добавить»:

| 🚔 Главная Mos.ru 🕶 1                                          | Mosreg.ru ▼ Берёзка ▼ Парсер ▼ Профиль Админ                                                              | -          |           |         |           |               |             | Выход    |
|---------------------------------------------------------------|----------------------------------------------------------------------------------------------------|------------|-----------|---------|-----------|---------------|-------------|----------|
| Задачи на Березке<br>+ добавить<br>Название Все Не работает 2 |                                                                                                    |            |           |         |           |               |             |          |
| Поиск по названию                                             |                                                                                                    |            |           |         |           |               |             |          |
| Аккаунт Окончание 🗸                                           | Название                                                                                                  | Старт.цена | Стоп.цена | Закупка | Посл.цена | Создал Статус | Статус      | Действия |
| Организация 15:07 28.01.22                                    | Оказание прачечных услуг (стирка, сушка, глажение) для<br>нужд ЦВСНП ГУ МВД России по Саратовской области | 60000      | 25000     | 20000   | 0         | admin         | Не работает | - 🛛 🕜 🧰  |
| Организация 16:54 27.01.22                                    | Поставка водонагревателя накопительного                                                                   | 11626.33   | 16000     | 15000   | 0         | admin         | Не работает |          |

Добавление новой задачи

После нажатия откроется окно с полями для заполнения:

Пример заполнения полей для активации задач

- Аккаунт выбираете созданный вами аккаунт
- Название котировочной сессии не обязательное поле, если оставить его пустым, оно заполнится автоматически из названия закупки

- Ссылка необходимо скопировать ссылку на страницу закупки с портала (пример https://agregatoreat.ru/purchases/announcement/17dac5b3-9ac3-4bf8-b7ec-464c49b5ae48/info)
- Закупка цена вашей закупки, это поле не обязательное и носит справочный характер
- Стоп-цена указывается цену для подачи предложения

• Время – указывается за сколько минут до окончания подать предложение (За 15 минут до окончания приема предложений подача идет в слепую, поэтому время нужно указывать меньше 15 минут, рекомендуется указывать 12-13 минут)

После заполнения всех обязательных полей необходимо нажать «Сохранить».

Поля «Закупка» и «Название котировочной сессии» не обязательны для заполнения.

После сохранения задача отобразится в таблице:

| 🚔 Главная Mos.ru 🛪 M                                          | osreg.ru 🔻 Берёзка 👻 Парсер 👻 Профиль Админ                                                               | *          |           |         |           |               |             | Выход    |
|---------------------------------------------------------------|----------------------------------------------------------------------------------------------------|------------|-----------|---------|-----------|---------------|-------------|----------|
| Задачи на Березке<br>+ Добавить<br>Название Все Не работает 2 |                                                                                                    |            |           |         |           |               |             |          |
| Поиск по названию                                             |                                                                                                    |            |           |         |           |               |             |          |
| Аккаунт Окончание 🗸                                           | Название                                                                                                  | Старт.цена | Стоп.цена | Закупка | Посл.цена | Создал Статус | Статус      | Действия |
| Организация 15:07 28.01.22                                    | Оказание прачечных услуг (стирка, сушка, глажение) для<br>нужд ЦВСНП ГУ МВД России по Саратовской области | 60000      | 25000     | 20000   | 0         | admin         | Не работает | > = C 🛍  |
| Организация 16:54 27.01.22                                    | Поставка водонагревателя накопительного                                                                   | 11626.33   | 16000     | 15000   | 0         | admin         | Не работает |          |

Таблица с задачами на Берёзка

Далее необходимо запустить задачу, для этого необходимо в правой части таблицы нажать **•**. После чего задача приступит к выполнению.

Для остановки задачи необходимо нажать на.

Для редактирования задачи. Для удаления задачи.

### 4.1.2 Результаты аукциона

После завершения аукциона в разделе статус отобразится результат выполнения задачи, победили или проиграли, так же будет отправленно уведомление если это указано в настройках платформы:

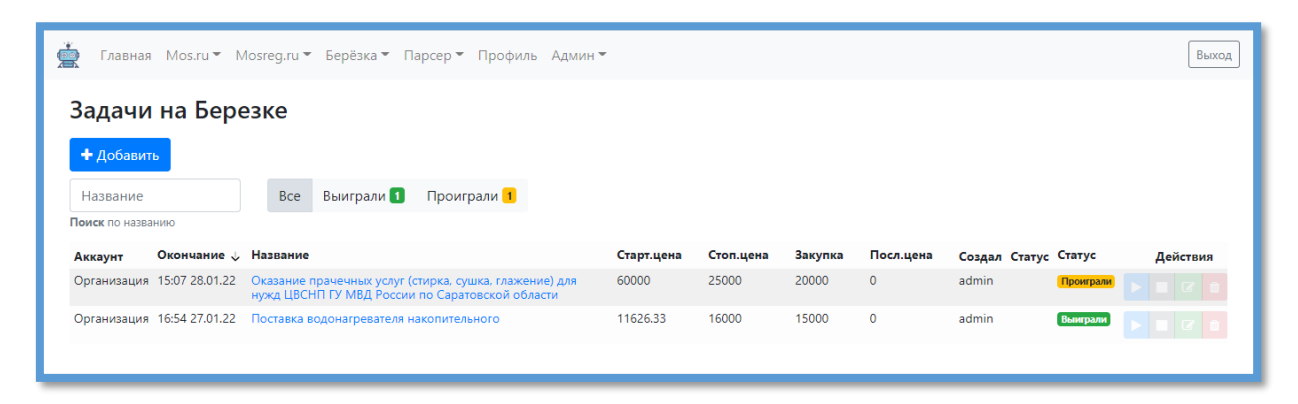

Варианты результатов смотреть в столбце статус

После создания задачи ее необходимо запустить, у созданной и незапущенной задачи стоит статус «Не работает»:

| Название<br>Поиск по назва | нию            | Все Не работает 2                                                                                         |            |           |         |           |               |             |          |
|----------------------------|----------------|----------------------------------------------------------------------------------------------------|------------|-----------|---------|-----------|---------------|-------------|----------|
| Аккаунт                    | Окончание 🗸    | Название                                                                                                  | Старт.цена | Стоп.цена | Закупка | Посл.цена | Создал Статус | Статус      | Действия |
| Организация                | 15:07 28.01.22 | Оказание прачечных услуг (стирка, сушка, глажение) для<br>нужд ЦВСНП ГУ МВД России по Саратовской области | 60000      | 25000     | 20000   | 0         | admin         | Не работает | = C 💼    |
| ^                          | *****          | 0                                                                                                    | ******     | 46000     | 45000   | ^         | 1.1           |             | _        |

#### Ошибка авторизации

Если аукцион выигран, то в графе статус будет запись «Аукцион выигран», а в соседней графе уведомление «Выиграли»:

|                            | нужд ЦВСНП ГУ МВД России по Саратовской области |          |       |       |   |       |          |  |
|----------------------------|-------------------------------------------------|----------|-------|-------|---|-------|----------|--|
| Организация 16:54 27.01.22 | Поставка водонагревателя накопительного         | 11626.33 | 16000 | 15000 | 0 | admin | Выиграли |  |
|                            |                                                 |          |       |       |   |       |          |  |
|                            |                                                 |          |       |       |   |       |          |  |

#### Победа в аукционе

Если аукцион проигран, то в графе статус будет запись «Аукцион проигран», а в соседней графе уведомление «Проиграли»:

| Аккаунт         Окончание ↓         Название         Старт.цена         Стол.цена         Закупка         Посл.цена         Создал         Статус         Действия           Организация         15:07 28.01.22         Оказание прачечных услуг (стирка, сушка, глажение) для<br>нужд ЦВСНП ГУ М8Д России по Саратовской области         6000         25000         0         admin         Проиграме         ►         С         •         •         •         •         •         •         •         •         •         •         •         •         •         •         •         •         •         •         •         •         •         •         •         •         •         •         •         •         •         •         •         •         •         •         •         •         •         •         •         •         •         •         •         •         •         •         •         •         •         •         •         •         •         •         •         •         •         •         •         •         •         •         •         •         •         •         •         •         •         •         •         •         •         •         •< | Поиск по назван | нию            |                                                                                                    |            |           |         |           |               |           |          |
|----------------------------------------------------------------------------------------------------|-----------------|----------------|----------------------------------------------------------------------------------------------------|------------|-----------|---------|-----------|---------------|-----------|----------|
| Организация 15:07 28.01.22 Оказание прачечных услуг (стирка, сушка, глажение) для 60000 25000 0 admin Проиграми 🕨 🗆 🖉 🖬                                                                                                    | Аккаунт         | Окончание 🔱    | Название                                                                                                  | Старт.цена | Стоп.цена | Закупка | Посл.цена | Создал Статус | Статус    | Действия |
|                                                                                                    | Организация     | 15:07 28.01.22 | Оказание прачечных услуг (стирка, сушка, глажение) для<br>нужд ЦВСНП ГУ МВД России по Саратовской области | 60000      | 25000     | 20000   | 0         | admin         | Проиграли |          |

Аукцион проигран

Также вверху есть фильтр по состоянию задачи:

- Количество аукционов, в которых победили
- Количество аукционов в которых проиграли
- Количество задач с ошибками
- Количество задач в работе

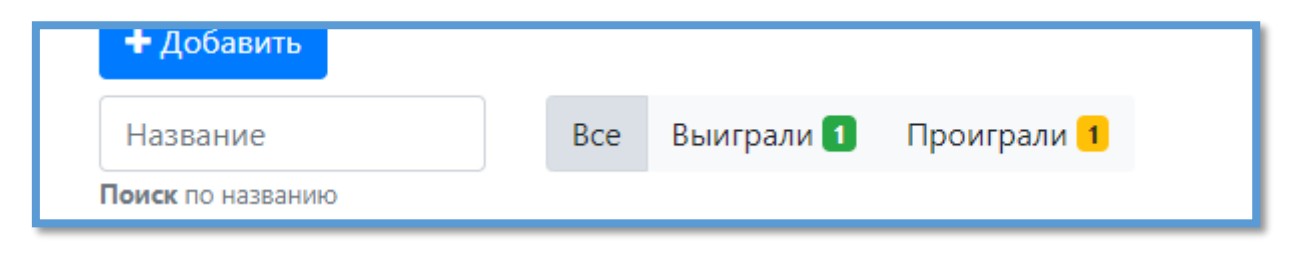

Фильтры для просмотра аукционов, с определенным статусом

### 4.1.3 Поиск по названию

Под кнопкой добавить располагается поле для ввода – это поиск по названию.

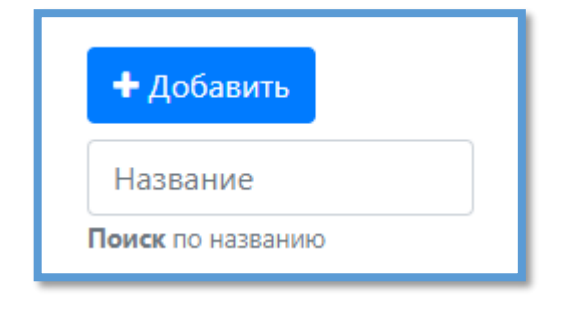

Поиск

При вводе названия в данное поле список будет автоматически сортироваться по входным данным.

Внимание! Поиск учитывает регистр знаков (написанные заглавными буквами названия не отобразятся в поиске, если пользователь напишет их прописью).

# 5. Поиск малых закупок

Поиск агрегирует малые закупки на 4-х площадках (в дальнейшем планируется добавление большего количества площадок)

- Портал поставщиков города Москвы
- Электронный магазин Московской области
- Единый агрегатор торговли Берёзка
- Электронный магазин РТС-маркет

### 5.1 Настройка поиска

Поиск позволяет создать несколько разных фильтров и настроек поиска, что удобно, когда у вас несколько направлений или групп товаров/услуг

| 🛓 Глав                                | ная Mos.ru ▼ Mosreg.ru ▼ Берёзка ▼ Парсер ▼ Поиск тенд                                                                                                    | еров Профиль Админ - Выход       |  |  |  |  |  |
|---------------------------------------|----------------------------------------------------------------------------------------------------|----------------------------------|--|--|--|--|--|
| Поиск                                 | тендеров                                                                                                    |                                  |  |  |  |  |  |
| битрик                                | 🥒 📋 хостинг 🖉 🏦 ★ 🥩 🕇                                                                                                    |                                  |  |  |  |  |  |
|                                       |                                                                                                    |                                  |  |  |  |  |  |
| 🗖 Πομ                                 | тал поставщиков Москвы                                                                                                    | ☆ <i>¶</i> ∂                     |  |  |  |  |  |
| Закупи<br>Центра<br>Государс<br>РАЗРА | а от 12.04.2022 223 ФЗ Запрос котировок Завершен<br>льный фед. округ / г Москва<br>венное унитарное предприятие города Москвы «Центр управления городским имущ<br>БОТКА КОРПОРАТИВНОГО ИНТЕРНЕТ САЙТА, ШТ | <b>540 000,00 ₽</b><br>1 позиция |  |  |  |  |  |
| Най                                   | дено в документации                                                                                                    |                                  |  |  |  |  |  |
| уст                                   | устройств. 5.10 Оплата лицензионных платежей (продление лицензий) системы управления сайтом (1С- <mark>Битрикс</mark>                                                                                     |                                  |  |  |  |  |  |
| 🗖 Πομ                                 | тал поставщиков Москвы                                                                                                    | <b>公</b> 例                       |  |  |  |  |  |

Пример нескольких фильтров в поиске

### 5.1.1 Добавление нового фильтра

Для добавления нового фильтра необходимо:

• Если настройка производится первый раз, то сразу открывается форма добавления нового фильтра по умолчанию

• Если же у вас уже добавлены фильтры, то необходимо нажать на вкладку со значком плюс, после откроется форма для добавления нового фильтра

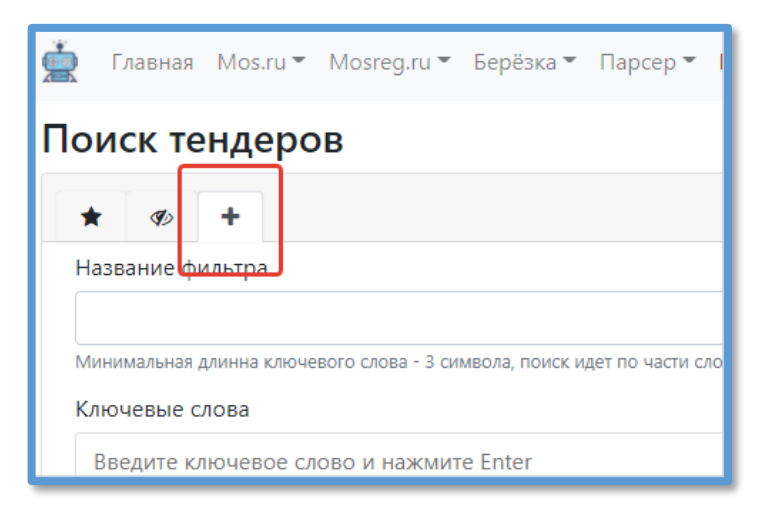

Кнопка для добавления нового фильтра

Форме необходимо заполнить поля:

- Название фильтра
- Ключевые слова это слова или их части, которые платформа будет искать в названиях, позициях и документации (при выборе соответствующей опции).

Пример если вы хотите искать все закупки со словом «реагент», то нет необходимости указывать все формы склонения слова, так как поиск осуществляется по подстроке и будут найдены все варианты как регенты, реагентов и т.д.

- Стоп слова это слова или их части, которые при встрече в названии, позиции или документации исключают закупку из поиска
- Искать в документах поиск ключевых слов в документации закупки
- Только активные поиск только действующих закупок, где еще можно принять участие
- Регионы фильтр закупок по региону нахождения заказчика
- Площадки фильтр закупок по площадке размещения

| битрикс 🗨 📋 хостинг 🖋 📋 ★ 🌮 🕇                                             |       |
|---------------------------------------------------------------------------|-------|
| Название фильтра                                                          |       |
| битрикс                                                                   |       |
| Минимальная длинна ключевого слова - 3 символа, поиск идет по части слова |       |
| Ключевые слова                                                            |       |
| битрикс × битрикс24 × bitrix × Введите ключевое слово и нажмите Enter     |       |
| Минимальная длинна ключевого слова - 3 символа, поиск идет по части слова |       |
| Стоп слова                                                                |       |
| Введите стоп слово и нажмите Enter                                        |       |
| Минимальная длинна стоп слова - 3 символа, поиск идет по части слова      |       |
| 🗹 Искать в документах                                                     |       |
| 🗌 Только активные                                                         |       |
| Регионы                                                                   |       |
| г Московская обл <b>х</b>                                                 | ×   ~ |
| выберите регионы для поиска                                               |       |
| Площадки                                                                  |       |
| Портал поставщиков города Москвы 🗴 Березка 🗴                              | x   ~ |
| выберите регионы для поиска                                               |       |

Пример заполненного фильтра

После заполнения фильтра перед сохранением можно посмотреть предварительные результаты поиска, для оценки правильности настроек.

#### 5.1.2 Добавление ключевых и стоп слов

Поля для ключевых и стоп слов позволяют указать несколько запросов. Для ввода и сохранения слова необходимо после ввода нажать клавишу **«Enter»**, иначе слово не сохранится. Помните поиск осуществляется по подстроке, то есть если вам нужно искать закупку со словом бумага, бумагу, бумаги и т.д. то достаточно указать фразу «бумаг»

| Ключевые сл                  | илина ключевого слова – 5 силивола, поиск идет по части слова<br>1068 |
|------------------------------|-----------------------------------------------------------------------|
| битрикс 🗙                    | битрикс24 × bitrix × Введите ключевое слово и нажмите Enter           |
| Минимальная д.<br>Стоп слова | линна ключевого слова - 3 символа, поиск идет по части слова          |
| Введите сто                  | оп слово и нажмите Enter                                              |
| Минимальная д                | линна стоп слова - 3 символа, поиск идет по части слова               |

Пример нескольких ключевых слов фильтре

Внимание! Не указывайте фразы, поиск все равно разобьет их на слова. Не вводите все запросы в одном фильтре, вам будет сложнее ориентироваться в большом количестве закупок и поиск будет работать медленнее, разбивайте запросы на несколько фильтров.

## 5.2 Работа с результатами поиска

#### 5.2.1 Работа со списком найденных закупок

При открытии страницы поиска и выбора фильтра будут показаны результаты поиска согласно выбранного фильтра. Список содержит краткую информацию о закупке – площадка проведения закупки, заказчик, регион, дата публикации и начальная максимальная цена контракта

| <sup>кат</sup> Березка                                                                                                    |                                | ☆ Ø> |
|----------------------------------------------------------------------------------------------------|--------------------------------|------|
| Закупка от 15.04.2022 (44.93) (Малая закупка) Прием завиок<br>Северо-Кавказский фед. округ / Респ Дагестан<br>ФЕДЕРАЛЬНОЕ Казённое учреждение здравоохранения "дагестанская противочумная станция" ФЕДЕРАЛЬНОЙ Службы по надзору в сфере защиты прав<br>потремителях и благополучия человека | <b>4 500,00 ₽</b><br>1 позиция |      |
| ЗАЩИЩЕННЫЙ ХОСТИНГ САЙТА                                                                                                    |                                |      |

Пример закупки в результатах поиска

Выбрав интересующую вас закупку, вы можете:

- Открыть подробную информацию
- Перейти на площадку где опубликована закупка
- Добавить закупку в избранное
- Скрыть из результатов поиска

#### 5.2.2 Детальная информация о закупке

Детальная информация открывается в том же окне, что позволяет быстро просмотреть условия закупки и принять решение об участи.

В детальной информации показывается:

- Название закупки
- Площадка где идет прием заявок

- Заказчик
- Место нахождение заказчика
- Дата публикации и окончания приема заявок
- Статус закупки
- НМЦК (Начальная максимальная цена контракта)
- Позиции закупки
- Документация

| ФЕДЕРАЛЬНОЕ КАЗЕННОЕ УЧРЕЖДЕНИЕ З/<br>ПОТРЕБИТЕЛЕЙ И БЛАГОПОЛУЧИЯ ЧЕЛОВ<br>ЗАЩИЩЕННЫЙ ХОСТИН | * ОКАЗАНИЕ УСЛУГ ПО ТЕХНИЧЕСКОМУ СОПРОВОЖДЕНИЮ ИНТЕРНЕТ-ПОРТАЛА<br>ПАМЯТИ НОВОСИБИРСКОЙ ОБЛАСТИ» WWW.SIBMEMORIAL.RU И САЙТА «ЭЛЕКТ<br>КАЛЕНДАРЬ ДНЕЙ ВОИНСКОЙ СЛАВЫ И ПАМЯТНЫХ ДАТ РОССИИ И НОВОСИБИ<br>ОБЛАСТИ»    | «Kh<br>Грон<br>1рск | ига<br>Іный<br>Юй |
|----------------------------------------------------------------------------------------------|----------------------------------------------------------------------------------------------------|---------------------|-------------------|
| ват Березка                                                                                  | ЗЛЕКТРОННАЯ                                                                                                    |                     |                   |
| Закупка от 13.04.2022 44 ФЗ [                                                                | РТС плошадка россии                                                                                                    |                     |                   |
| Северо-Кавказский фед. округ /                                                               | Не определен Закупка малого объема Завершен                                                                                                    |                     |                   |
| ФЕДЕРАЛЬНОЕ КАЗЕННОЕ УЧРЕЖДЕНИЕ ЗД<br>ПОТРЕБИТЕЛЕЙ И БЛАГОПОЛУЧИЯ ЧЕЛОВ                      | Дата публикации: 11.04.2022, 06:10:19                                                                                                    |                     |                   |
| ЗАЩИЩЕННЫЙ ХОСТИН                                                                            | Дата окончания: 12.04.2022, 12:00:00                                                                                                    |                     |                   |
|                                                                                              | Регион                                                                                                    |                     |                   |
| РТС-маркет                                                                                   | Сибирский фед. округ / Новосибирская обл                                                                                                    |                     |                   |
| •                                                                                            | Заказчик                                                                                                    |                     |                   |
| Закупка от 11.04.2022 Малая за<br>Сибирский фед. округ / Новосиб                             | ГОСУДАРСТВЕННОЕ КАЗЕННОЕ УЧРЕЖДЕНИЕ НОВОСИБИРСКОЙ ОБЛАСТИ "ЦЕНТР ГРАЖДАНСКОГО, ПАТРИОТИЧЕСКОГО ВОСГ<br>ОБЩЕСТВЕННЫХ ПРОЕКТОВ"                                                                                       | ІИТАНІ              | ия и              |
| ГОСУДАРСТВЕННОЕ КАЗЕННОЕ УЧРЕЖДЕН                                                            | Стартовая цена                                                                                                    |                     |                   |
| ОКАЗАНИЕ УСЛУГНО ТЕ)<br>НОВОСИБИРСКОЙ ОБЛА<br>ВОИНСКОЙ СЛАВЫ И ПА                            | 60 000,00 ₽<br>Позиции                                                                                                    |                     |                   |
| Найдено в позициях                                                                           | Название                                                                                                    | Кол-<br>во          | Цена за<br>ед     |
| Услуги по <b>хостингу</b> ресурсо                                                            | Услуги по хостинту ресурсов и продлению доменных имен www.sibmemorial.ru и «Электронный календарь дней воинской славы и памятных дат<br>России и Новосибирской области» в соответствии с описанием объекта закупки. | 1                   | 10 000,00 ₽       |
|                                                                                              | Услуги по технической поддержке ресурсов www.sibmemorial.ru и «Электронный календарь дней воинской славы и памятных дат России и<br>Новосибирской области» в соответствии с описанием объекта закупки.              | 1                   | 50 000,00 ₽       |
| Портал поставщиков Моск                                                                      | Документы                                                                                                    |                     |                   |
| Закупка от 08.04.2022 44 93                                                                  | 🕅 ПГК_У.11.22docx                                                                                                    |                     |                   |
| Центральный фед. округ / г Мос                                                               |                                                                                                    |                     |                   |

Детальный просмотр информации о закупки

# 5.2 Избранное и скрытые закупки

Закупки, добавленные в избранное доступны на странице поиска во вкладке со звездочкой, так же в любой момент вы можете удалить из избранного закупку нажав на иконку корзины на против закупки.

|   | ݤ Главная Mos.ru▼ Mosreg.ru▼ Берёзка▼ Парсер▼ Поиск тендеров Профиль Админ▼                                                                                                    |                                 | Выход    |
|---|----------------------------------------------------------------------------------------------------|---------------------------------|----------|
| П | оиск тендеров Избранное                                                                                                    |                                 |          |
|   | битрикс 🖋 💼 хостинг 🖋 🛔 ★ 🛷 🕇                                                                                                    |                                 |          |
|   |                                                                                                    |                                 | Удаление |
|   | 🥌 РТС-маркет                                                                                                    |                                 | Û        |
|   | Закупка от 15.04.2022 (Малая закупка) Прием заявок<br>Уральский фед. округ / Ханты-Мансийский Автономный округ - Югра АО                                                                                                    | <b>0,00 ₽</b><br>1 позиция      |          |
|   | БОДЖЕТНОЕ УЧРЕЖДЕНИЕ ХАНТЫ-МАНСИЙСКОГО АВТОНОМНОГО ОКРУГА - ЮГРЫ "СУРГУТСКАЯ ГОРОДСКАЯ КЛИНИЧЕСКАЯ ПОЛИКЛИНИКА № 3"<br>ОКАЗАНИЕ УСЛУГ ПО ОБСЛУЖИВАНИЮ САЙТА SGP3.RU                                                               |                                 |          |
|   | Осталось 1 день 0 часов                                                                                                    |                                 |          |
|   | м РТС-маркет                                                                                                    |                                 | m        |
|   |                                                                                                    |                                 | _        |
|   | закупка от 11.04.2022 Малая закупка Завершен<br>Сибирский фед. округ / Новосибирская обл<br>государственное казенное учреждение новосибирской области "центр гражданского, патриотического воспитания и общественных<br>проектов" | <b>60 000,00 ₽</b><br>2 позиции |          |
|   | ОКАЗАНИЕ УСЛУГ ПО ТЕХНИЧЕСКОМУ СОПРОВОЖДЕНИЮ ИНТЕРНЕТ-ПОРТАЛА «КНИГА<br>ПАМЯТИ НОВОСИБИРСКОЙ ОБЛАСТИ» WWW.SIBMEMORIAL.RU И САЙТА «ЭЛЕКТРОННЫЙ<br>КАЛЕНДАРЬ ДНЕЙ ВОИНСКОЙ СЛАВЫ И ПАМЯТНЫХ ДАТ РОССИИ И НОВОСИБИРСКОЙ<br>ОБЛАСТИ»  |                                 |          |

Страница избранных закупок

При работе с результатами поиска вы можете скрывать закупки, и они больше не будут появляться в результатах поиска. Если вы скрыли закупку по ошибке, вы всегда можете перейти в раздел скрытых закупок на странице поиска, нажав на вкладку с иконкой перечеркнутого глаза. Далее найти нужную вам закупку (закупки сортируются по дате публикации) и нажать на иконку удаления на против закупки, после чего закупка опять будет отображаться в результатах поиска.

| 🚔 Главная Mos.ru – Mosreg.ru – Берёзка – Парсер – Поиск тендеров Профиль Админ –                                                                                                    |                                  |         | Выход |
|----------------------------------------------------------------------------------------------------|----------------------------------|---------|-------|
| Поиск тендеров Скрытые закупки                                                                                                    |                                  |         |       |
| битрикс 🖋 📋 хостинг 🖋 📺 ★ 🛷 🕇                                                                                                    |                                  |         |       |
|                                                                                                    |                                  |         |       |
| 😰 Электронный магазин МО                                                                                                    | У                                | даление | Û     |
| Закупка от 15.04.2022 [44 ФЗ] Малан закупка] Прием заявок<br>Центральный фед. округ / Московская обл<br>государственное бюджетное профессиональное образовательное учреждение московской области "сергиево-посадский колледж"<br>ПОССТАВИА САЦИТУИ НАКИА ЛЛЯ ПИЛИИТЕ ПОИА РИГЕНО ЛУИТИЮЙ СТОЛОРОЙ                                                                                                    | <b>148 512,00 ₽</b><br>2 позиции |         |       |
| О Осталось 1 день 6 часов                                                                                                    |                                  |         |       |
| 📧 РТС-маркет                                                                                                    |                                  |         | Û     |
| Закупка от 15.04.2022 (Малав закупка) (Прнем закоок<br>Северо-Западный фед. округ / Калининградская обл<br>государственное казенное учреждение здравоохранения "медицинский информационно-аналитический центр калининградской области"<br>ОКАЗАНИЕ УСЛУГ ПО ПЕРЕДАЧЕ НЕИСКЛЮЧИТЕЛЬНЫХ ПРАВ НА ЛИЦЕНЗИОННОЕ ПРОГРАММНОЕ<br>ОБЕСПЕЧЕНИЕ ДЛЯ ЭВМ «1С-БИТРИКС24» РАСШИРЕНИЕ ЛИЦЕНЗИИ (SIP-КОННЕКТОР, 1 МЕС.)<br><sup>©</sup> Осталось 1 день 23 часа | <b>7 920,00 ₽</b><br>1 позиция   |         |       |
| 😰 Электронный магазин МО                                                                                                    |                                  |         | Û     |
| Закупка от 14.04.2022 [44:ФЗ] Малая закупка] Прием заявок<br>Центральный фед. округ / Московская обл                                                                                                    | <b>64 400,00 ₽</b><br>1 позиция  |         |       |

Страница скрытых закупок

# 6. Раздел профиль

Для перехода в данный раздел необходимо выбрать в верхнем меню соответствующий пункт.

В данном разделе представлен функционал для смены пароля на аккаунте.

| , the second second sec | Главная     | Mos.ru 👻 | Mosreg.ru 👻 | Берёзка 🔻 | Парсер 👻 | Профиль | Админ 👻 |  |
|----------------------------------------------------------------------------------------------------|-------------|----------|-------------|-----------|----------|---------|---------|--|
| П                                                                                                    | рофил       | 1ь       |             |           |          |         |         |  |
| Ло                                                                                                    | гин:        |          |             |           |          |         |         |  |
| a                                                                                                    | dmin        |          |             |           |          |         |         |  |
| Ho                                                                                                    | вый парол   | ь        |             |           |          |         |         |  |
| •                                                                                                    |             |          |             |           |          |         |         |  |
| По                                                                                                    | вторите па  | роль     |             |           |          |         |         |  |
| П                                                                                                    | Іовторите і | тароль   |             |           |          |         |         |  |
| С                                                                                                    | охранить    |          |             |           |          |         |         |  |

Раздел «Профиль»

Для изменения пароля необходимо в соответствующее поле ввести новый пароль, затем продублировать его в поле «Повторите пароль», затем нажать сохранить.

# 7. Администрирование

Администрирование позволяет корректировать список пользователей, которым доступен робот, настраивать уведомления и интегрировать Битрикс24.

# 7.1 Список пользователей

Позволяет добавлять новых пользователей или удалять уже существующих с доступом к данному аккаунту и управлять их правами.

Для редактирования списка пользователей необходимо:

- В верхнем меню выбрать «Админ»
- В выпадающем меню выбрать «Список пользователей»
- В открывшемся окне выбрать «Добавить пользователя»

| 💮 Главная Mos.ru 🍷 Mos                | sreg.ru ▼ Берёзка ▼ Парсер ▼ Профиль Адми | IH <b>*</b> | Выход    |  |  |  |  |  |  |
|---------------------------------------|-------------------------------------------|-------------|----------|--|--|--|--|--|--|
| Пользователи<br>Добавить пользователя |                                           |             |          |  |  |  |  |  |  |
| Login                                 | Email                                     | Права       | #        |  |  |  |  |  |  |
| admin                                 |                                           | admin       | <b>C</b> |  |  |  |  |  |  |
| « 1 »                                 |                                           |             |          |  |  |  |  |  |  |

Список пользователей

Откроется меню с полями для ввода:

| 🛓 Главная Mos.ru - Mosreg.ru - Бер                | ёзка▼ Парсер▼ Профиль Админ▼ |
|---------------------------------------------------|------------------------------|
| Добавление пользовате                             | еля                          |
| Логин                                             |                              |
| admin                                             |                              |
| Введите логин пользователя                        |                              |
| E-mail                                            |                              |
| Email                                             |                              |
| Ссылка на страницу котировочной сессии на портале | e zakupki.mos.ru             |
| Пароль                                            | Повторите пароль             |
|                                                   | Повторите пароль             |
| Задай пароль пользователя                         |                              |
| Права                                             |                              |
| User 🗸                                            |                              |
| Выбирите права пользователя                       |                              |
| Аккаунты Портала поставщиков                      |                              |
| Выберите аккаунт                                  | ~                            |
| Выбирите к каким аккаунтам пользователь имеет доо | ступ                         |
| Аккаунты mosreg.ru                                |                              |
| Выберите аккаунт                                  | ~                            |
| Выбирите к каким аккаунтам пользователь имеет дос | ступ                         |
| Аккаунты Березки                                  |                              |
| Выберите аккаунт                                  | ~                            |
| Выбирите к каким аккаунтам пользователь имеет дос | ступ                         |
| Сохранить                                         |                              |

Добавление нового пользователя, поля для заполнения

- Логин имя для авторизации в системе
- E-mail Ссылка на страницу котировочной сессии на портале zakupki.mos.ru
- Пароль цифровой пароль для авторизации в системе
- Повторить пароль подтверждение верности введенного пароля

- Права выпадающий список, где можно выбрать:
  - User обычный пользователь без права изменения и удаления других пользователей и имеющий доступ только к своим задачам.
  - Admin пользователь с полным доступом, имеет права на добавление и удаление других пользователей системы, а так же доступ ко всем задачам

• Аккаунты Портала поставщиков – предоставление пользователю доступа к определенным аккаунтам, добавленным в системе.

• Аккаунты Mosreg.ru – предоставление пользователю доступа к определенным аккаунтам, добавленным в системе.

• Аккаунты Березки – предоставление пользователю доступа к определенным аккаунтам, добавленным в системе.

После заполнения полей необходимо нажать кнопку «Сохранить», после чего пользователь отобразится в списке.

| 📕 Главная Mos.ru – М                  | osreg.ru 🔻 Берёзка 👻 Парсер 👻 Профиль Админ | *     | Выход |  |  |  |  |  |
|---------------------------------------|---------------------------------------------|-------|-------|--|--|--|--|--|
| Пользователи<br>Добавить пользователя |                                             |       |       |  |  |  |  |  |
| Login                                 | Email                                       | Права | #     |  |  |  |  |  |
| admin                                 |                                             | admin | C 📋   |  |  |  |  |  |
|                                       |                                             | « 1 » |       |  |  |  |  |  |

Список пользователей после добавления

# 7.2 Настройки

В данном разделе представлена возможность настройки отправки уведомлений на E-mail или в мессенджер WhatsApp и Telegram.

### 7.2.1 Отправлять уведомление E-mail

Для этого необходимо:

- В верхнем меню выбрать раздел «Админ»
- В выпадающем списке «Настройки»
- Поставить галочку напротив «Отправлять уведомление E-mail»

• Указать через запятую все адреса для отправки на них сообщений в формате: example@example.com,example@example.com

После ввода нажать кнопку «Сохранить».

| 🚔 Главная Mos.ru т Mosreg.ru т Берёзка т Парсер т Профиль Админ т                                                                                 | Выход |
|----------------------------------------------------------------------------------------------------|-------|
| Настройки<br>✓ Отправлять уведомление на Email<br>Email                                                                                           |       |
| example@example.com,example@example.com<br>Укажите email адреса для получения уведомлений через запятую без проблов<br>Отправлять СМС уведомление |       |
| Отправлять уведомление на Whatsapp Сохранить                                                                                                    |       |

Поля заполнения для отправки E-mail уведомлений. 1. Установление галочки для раскрытия полей заполнения. 2.Поле для ввода адресов. 3 Кнопка «сохранить» для сохранения результата изменений.

# 7.2.2 Отправлять уведомления в Telegram

Для этого необходимо:

- В верхнем меню выбрать раздел «Админ»
- В выпадающем списке «Настройки»
- Поставить галочку напротив «Отправлять уведомления в Telegram»
- Отсканировать на телефоне появившийся QR код
- В Telegram в меню нашего бота, нажать кнопку Start

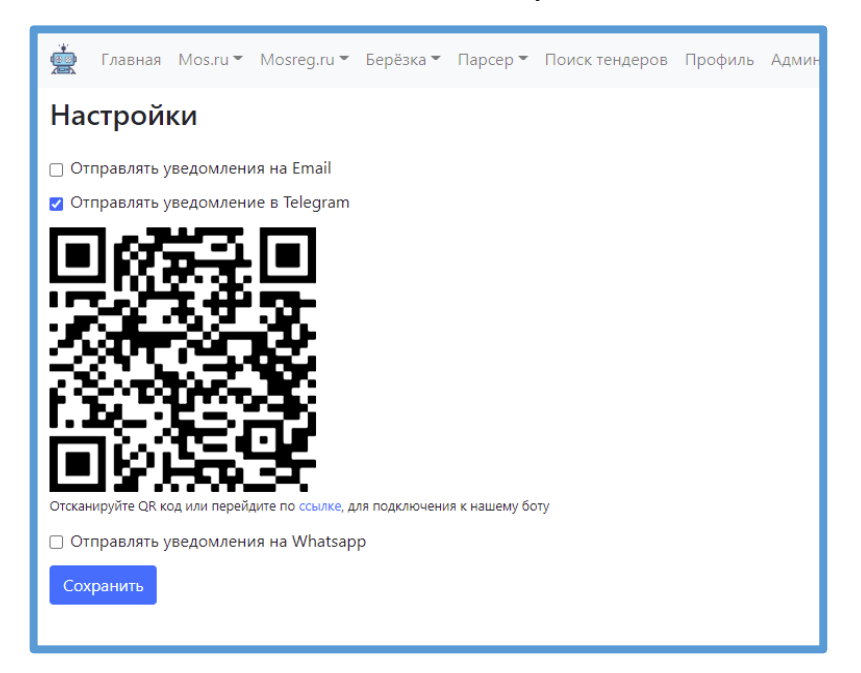

QR код для подключения к telegram боту.

### 7.2.3 Отправлять уведомление на WhatsApp

Для этого необходимо:

- В верхнем меню выбрать раздел «Админ»
- В выпадающем списке «Настройки»
- Поставить галочку напротив «Отправлять уведомление на WhatsApp»

• Указать телефон в формате 79112223344, на который будут приходить уведомления

| 🗆 Отправлять уведомления на Email                                                 |
|-----------------------------------------------------------------------------------|
| 🗌 Отправлять уведомление в Telegram                                               |
| 🗹 Отправлять уведомления на Whatsapp                                              |
| Получатель                                                                        |
| 7xxxxxxxxx                                                                        |
| Укажите номер телефона получателя в международном формате 7xxxxxxxxx<br>Сохранить |

Поля заполнения для отправки уведомлений на WhatsApp

# 7.3 Битрикс24 интеграция

Интеграция с Битрикс24 позволяет выгружать контракты как сделки в CRM Битрикс24 в заданное направление, интеграция при заключении контракта создаст сделку, контакт и компанию.

Для настройки интеграции необходимо:

- В вашем Битрикс24 создать входящий вебхук, для этого в вашем Битрикс24
  - Зайдите в раздел Приложения
  - Выбрать раздел Разработчикам
  - Выбрать в меню «Другое»
  - Выбрать Входящий вебхук
  - Указать права CRM и Пользователи

- Скопируйте ссылку вебхука и нажмите сохранить
- Выбрать в верхнем меню «Админ»
- В выпадающем списке «Интеграция с Битрикс24»

Откроется окно:

| ,<br>J               | Главная   | Mos.ru 👻  | Mosreg.ru 🔻 | Берёзка 🔻 | Парсер 👻 | Профиль | Админ 👻 |   |
|----------------------|-----------|-----------|-------------|-----------|----------|---------|---------|---|
| Битрикс24 интеграция |           |           |             |           |          |         |         |   |
| По                   | дключен Б | итрикс24: |             |           |          |         |         |   |
|                      |           |           |             |           |          |         |         | ) |
| И                    | зменить   |           |             |           |          |         |         |   |
|                      |           |           |             |           |          |         |         |   |

#### Раздел Битрикс24 интеграция

Далее необходимо нажать кнопку «изменить»:

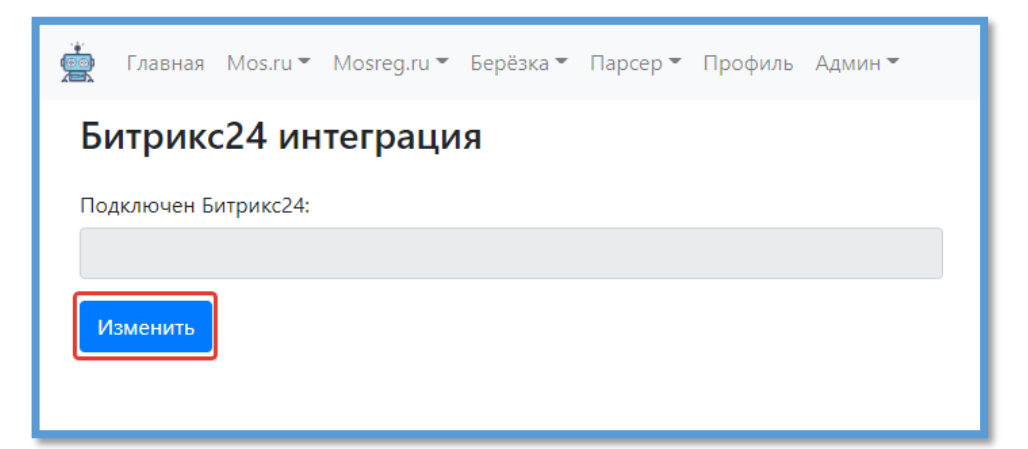

Кнопка «Изменить»

В поле укажите полученную ссылку вебхука и нажмите подключить

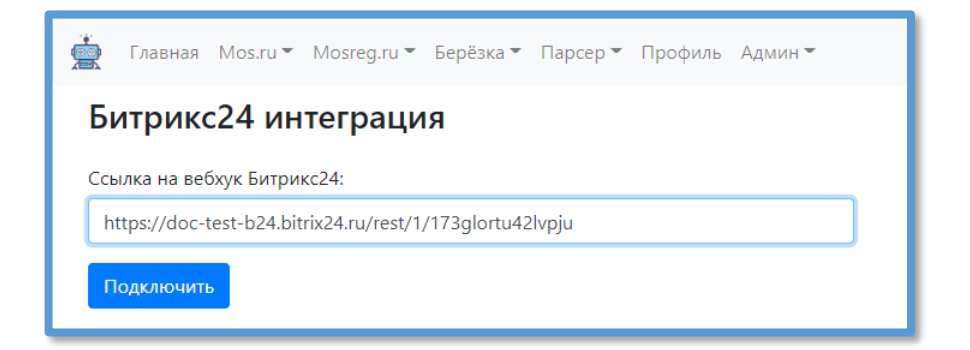

#### Пример заполнения ссылки

Если все сделано правильно после подключения, будет предложено выбрать пользователя, от имени которого будет создаваться сделка, а также в каком направлении будет создана сделка.

| ,<br>, | Главная       | Mos.ru 🔻      | Mosreg.ru 👻       | Берёзка 🔻       | Парсер 🔻        | Поиск тендеров      | Профиль | Админ 🍷 |   |
|--------|---------------|---------------|-------------------|-----------------|-----------------|---------------------|---------|---------|---|
| Бит    | грикс2        | 24 инт        | еграция           |                 |                 |                     |         |         |   |
| Ссыл   | ка на вебх    | ук Битрикс    | 24:               |                 |                 |                     |         |         |   |
|        |               |               |                   |                 |                 |                     |         |         |   |
| Полы   | зователь:     |               |                   |                 |                 |                     |         |         |   |
| E      | выберите г    | тользовате    | ля                |                 |                 |                     |         |         | ~ |
| Выбер  | ите ответстве | енного пользо | ователя в Битрикс | 24 за сделки    |                 |                     |         |         |   |
| Напр   | авление дл    | ля сделки:    |                   |                 |                 |                     |         |         |   |
| E      | Зыберите н    | направлени    | 1e                |                 |                 |                     |         |         | ~ |
| Выйгра | анные закупк  | и при выгруз  | ке контракта буду | т создаваться і | как сделки в вы | ыбраном направлении |         |         |   |
|        |               |               |                   |                 |                 |                     |         |         |   |
|        |               |               |                   |                 |                 |                     |         |         |   |

#### Выбор пользователя и направления сделки

После выбора направления так же будет предложено в какой стадии создавать сделки. Выбрав желаемые настройки нажмите сохранить, после чего все заключенные контракты будут выгружаться согласно настроек.